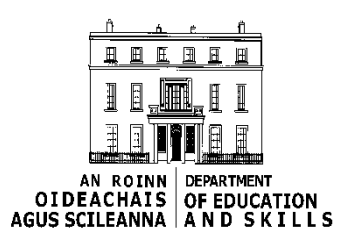

### **USER MANUAL**

### Post- Primary Online Database

### P-POD

# **Table of Contents**

Introduction

Initial Setup Requirements – 'Must Do'

Login

### <u>School</u>

- \* Update School Details
- \* School Subject Lists
- \* School Report Options

### <u>Pupil</u>

- \* Add New Entrant
- \* Pupil Search
- \* Pupil Batch Update
- \* Inter-school Transfer
- \* PLC Data Entry

### <u>Rollover</u>

\* Progressions

### October Returns

\* Rules Report\* Submit Returns To DES

### <u>Settings</u>

- \* Synchronization
- **Reports Produced By P-POD**

**Contact Details** 

### Introduction

- The objective of the Post-Primary Online Database (P-POD) project is to provide an efficient and effective IT solution that enables sharing of data on schools and pupils which are common to the data needs of post-primary schools, the Department, State Examination Commission and other agencies within the education sector.
- The IT solution will also accommodate any future development to meet the full implementation of the Department's Data Strategy to link information on the characteristics and needs of individual learners from pre-primary to higher and further education.
- P-POD is a central database for all post-primary schools accessed through the *esinet portal*. Initially this database will be pre-populated with the data of students which schools returned to the Department in October 2013.
- From 2014/15 onwards, schools will use P-POD to submit their October Returns to the Department. Thus eliminating the need for schools to generate their October Returns files from their local student administration system and submitting them to the Department via *esinet*.
- Schools must continue to submit the mandatory paperwork i.e. OL1/ Certificate of Management Authority to the Department so that the returns can be processed.
- This User Manual document is a work in progress and will be revised on regular basis, as PPOD is updated. Please revisit this document as often as possible to insure you are always operating with the latest database functionalities.

### **Initial Setup Requirements**

Pupil Data from 2013/2014 October Returns process will be migrated to P-POD. P-POD will allow schools to carry out a number of functions as briefly outlined below;

#### Step 1.

#### Update School Details - See also Page 6

This 'Update School Details' page, consisting of six separate tabs can be used to update or amend basic school information held on P-POD as it relates to the school. It is important to thoroughly check all the information recorded in these tabs before continuing to enter pupil data. All data fields marked with an asterix (\*) are mandatory and must be completed. Data fields that are 'greyed out' cannot be entered or amended by the school user and will be entered or amended by a Department User. If a change is required to data in a "greyed out" field the school should forward details of the change via e-mail to <u>p-podhelpdesk@education.gov.ie</u> outlining the amendment required.

#### Miscellaneous Tab

#### Section 2 – Default Progression and Enrolment Date

Schools should default the natural progression path for all Junior Certificate year 3 pupils to the first year to the senior cycle as offered by the school (Transition Year, Leaving Certificate etc) as applicable. Schools can also default the progression path of their transition year pupils to whichever Leaving certificate course is offered by the school. School can also set default enrolment date for all incoming new entrants to the school in the following academic year.

#### Section 3 – October Returns Contact Details

These are mandatory fields and basically the school should record the contact details for the staff member who is responsible for the school's October Returns

#### Section 4 – Data Synchronisation Credentials

Data Synchronisation routine provided by your software supplier requires a separate Username and Password to operate. Schools can generate their own Username and password for Synchronisation by entering a password of their choosing and clicking the "CREATE" button – This information should be kept safely as it will be required for future data synchronisation.

#### Step 2

#### School Subject Lists - See also Page 11

'Maintain School Subject List By Programme' is used to pre-define core and other subjects for the various programmes (Junior Cert, Leaving Cert etc.) offered by your school. It is imperative that schools pre-define subject lists for each programme being offered in the school before they commence entering pupil data as this will make the entering of new pupils a lot easier to complete at data entry stage. This must be completed before proceeding to key up New Entrants.

Once the above steps have been taken, schools should start to enter new entrant pupil data on to P-POD.as outlined follows.

#### Add New Entrants

School users should use the 'Add New Entrant' page to enter a new pupils personal details onto the P-POD system. Once Personal data has been entered for a pupil, the system will assign a Pupil Id (DPIN) for the pupil and it will bring you to the 'Maintain New Entrant' page, where enrolment records, subjects, exemptions can be recorded.

Family and Medical details can also be recorded if this option is "Turned On" under the Settings/Synchronization Option. Only those with an "Approver" role in the school can turn on/off this option..

#### Pupil Search

This page will allow users to search for an existing pupil or groups of pupils on P-POD by using the various search parameter options. The results will allow you to select a pupil by clicking on the Pupil ID which brings the user to the 'Maintain Pupil' page, which is similar to the 'Maintain New Entrant' page, where enrolment records, subjects, exemptions, Family and Medical details can be recorded or amended as required.

#### Pupil Batch Update

This page is used to update and amend groups of pupils with the same data e.g. Year 1 Junior Cert optional subject choices. This facility can be used to update Enrolment Records, Subject Records or both en mass.

### LOGIN TO P POD

| C Esinet - Windows Internet Es   | plorer                                              |                                                                                                    |                      |                                  |
|----------------------------------|-----------------------------------------------------|----------------------------------------------------------------------------------------------------|----------------------|----------------------------------|
| Carlos - les https://uat.esinet. | e/portal/login.init.action                          | V 🔒 🔡                                                                                                    | ↔ × P Live Search    |                                  |
| Ele Edit View Favorites Tool     | : Help                                              |                                                                                                    |                      |                                  |
| 🚖 Favorites 🛛 🍰 🙋 Free Hotmail   |                                                     |                                                                                                    |                      |                                  |
| Esinet                           |                                                     |                                                                                                    | 🏠 • 🖾 - 🖃 🖶 • Bage • | Safety - Tools - 🔞 - 🏾 💙         |
| Lesi net                         | Department of Education<br>An Roinn Oideachais agus | and Skills<br>Scileanna<br>Login to the esinet Portal<br>Views Enter Your Datals<br>User 10<br>Passend<br>Th<br>* If this your for the loging into Esinet you only need to<br>estimate the User To all Passence |                      | saailas i analish                |
| - www.education.ie               |                                                     | Roskovsti Jbis. zasa   tisla                                                                                                    |                      |                                  |
| Done                             |                                                     |                                                                                                    | 💽 Internet           | <i>₫</i> <sub>16</sub> • ∰,65% • |

- Login to esinet' using the normal procedure.
- Click on 'PPOD Post Primary Online Database' Service.
- On the P POD 'Landing Page' select an option from the 'Your Options' panel on the left hand side of the screen.

|                          | and the second second sec                                                                                                    |                                                                                                    |                                                                                                    |
|--------------------------|----------------------------------------------------------------------------------------------------|----------------------------------------------------------------------------------------------------|----------------------------------------------------------------------------------------------------|
|                          | 🕒 🕞 💌 🔄 https://unt.esinet.ie/                                                                                                    | portal/private/home.action                                                                                                    | • 🔒 🗟 🕂 🗙 😇 žing 🛛 👂 •                                                                                                    |
|                          | x                                                                                                    |                                                                                                    |                                                                                                    |
|                          | 🚖 Favoritas 🛛 🧙                                                                                                    |                                                                                                    |                                                                                                    |
|                          | Si fainat - Home                                                                                                    |                                                                                                    | 📓 🕶 🛐 👻 🖙 👼 💌 Page 👻 Safety 💌 Tools 🕶 🌚 🕬                                                                                                    |
|                          | la silvert                                                                                                    | Department of Education and Stills                                                                                                    | Welcome Graham Kelly to the exinet Portal                                                                                                    |
|                          | esinet                                                                                                    | An Roinn Oideachais agus Soileanna                                                                                                    | school is 630307, Blackrool College<br>gaolige   endish                                                                                                    |
|                          | Education Services Interactive                                                                                                    | Home   Absut Lis   Contact Lis   Help   Logout                                                                                                    |                                                                                                    |
|                          | Esinet                                                                                                    | Welcome to the Esinet Portal                                                                                                    | Herdlines                                                                                                    |
|                          | + Options  Your Detians                                                                                                    |                                                                                                    | Dircular 02/2013                                                                                                    |
|                          | Switch schools                                                                                                    | Switch schools                                                                                                    | 21/08/2013<br>NCSE Circular 02/13: Confirmation of Pupil Attendance in September and Submission of                                                                                                    |
|                          | Online Data Returns-                                                                                                    | Data Protection                                                                                                    | Applications for Resources for the remainder of the 2013/14 school year. Details can be<br>accessed by clicking on the link below .                                                                                                    |
|                          | September/Teacher<br>Timetables                                                                                                    | Ine papartment of education and science will treat all personal data you provide on this form as consideraal and will use it scient for the purpose intended. The<br>information will only be disclosed as permitted by law or for the purposes listed in the Dapartments registration with the Data Protection Commissioner - REF 10764/A.                                                                                                    | http://www.ntse.ie/uploads/1/Gaidelines-12-14-Alecations-September.pdf                                                                                                    |
|                          | <ul> <li>Online Data Returns - Pupil<br/>Returns</li> </ul>                                                                                                    | If the information you have provided is to be used for purposes other than outlined in the Departments registration with the DPC your permission will be sought.                                                                                                    | 27/11/2012                                                                                                    |
|                          | 105                                                                                                    |                                                                                                    | Mease note that the end of year desing dates for the Post Philliply Payroll are as<br>follows. Weak 201250 payroll doses on Friday 30/11/2012 for payment on 13/12/2012.<br>Weak 201351 payroll doses on thereby 36/12/2012 for payment on 23/11/2013                                                                                                    |
|                          | Returns                                                                                                    |                                                                                                    | Week 201302 payroll deses on thursday 27/12/2012 for payment on 10/01/2013                                                                                                    |
|                          | Maintain Hy Details     Change Password                                                                                                    | OLCS                                                                                                    | 2/11/2012                                                                                                    |
|                          | <ul> <li>Update Login Details</li> <li>Customics Mr Site</li> </ul>                                                                                                    | onine and system >                                                                                                    | Please note that the end of year desing dates for the Primary and NTS payrolls are as<br>follows. Week 201252 payroll dosing on Wednesday 05/12/2012 for payment on                                                                                                    |
|                          | Containing by same                                                                                                    |                                                                                                    | 20/12/2012. Week 291302 payroli closing on Tuesday 18/12/2012 for payment on<br>03/01/2013                                                                                                    |
|                          |                                                                                                    | PPOD                                                                                                    | GIL* Timely keying of all absences<br>03/12/2012                                                                                                    |
|                          | <b>`</b>                                                                                                    | Post Primary                                                                                                    | Please note that all absences should be keyed immediately irrespective of whether<br>substitutes are employed or not. This is necessary to facilitate the smooth running of                                                                                                    |
| ( PPOD Service           | 7                                                                                                    | Online Database                                                                                                    | payrols and avoid overpayment of employees.                                                                                                    |
|                          |                                                                                                    | Tarachan Tarath Man                                                                                                    | 22/11/2012                                                                                                    |
|                          |                                                                                                    |                                                                                                    | A new dairy dis low available for the recording of CRCA (part time nours). The<br>current week is always displayed on the grid for recording hours for that week. To add<br>a CRCA for a previous week select the date from the dog down list and press "select.                                                                                                    |
|                          |                                                                                                    | September Returns                                                                                                    | neel                                                                                                    |
|                          |                                                                                                    | Online Returns System >                                                                                                    | 29/11/2012                                                                                                    |
|                          |                                                                                                    | Bunil Rolume                                                                                                    | Click here for information on returning literacy and numeracy assessment data from<br>primary schools:                                                                                                    |
|                          |                                                                                                    | October Returns/                                                                                                    | http://www.education.ie/en/Schools-Colleges/Services/Returns/Supporting-<br>Assessment/Standardsed-Testino-in-Primary-Schools.html                                                                                                    |
|                          |                                                                                                    | Pupils PPSNs                                                                                                    | Automation of resetting passwords.                                                                                                    |
|                          |                                                                                                    | Online Returns System >                                                                                                    | A new enhancement to allow school users to reset their own passwords has been<br>delivered to the Fend notal. It is important that the school user remote their email                                                                                                    |
|                          |                                                                                                    | TOS                                                                                                    | address on logging in to Esinet to use the automated system. Details regarding the<br>steps to be followed can be accessed by dicking on the link below.                                                                                                    |
|                          |                                                                                                    |                                                                                                    | 😜 Internet   Protected Model Off 🦷 🖷 🔍 200% 💌                                                                                                    |
|                          |                                                                                                    |                                                                                                    |                                                                                                    |
|                          | Post Primary Online Data - Windows I                                                                                                    | tenet Lejoer                                                                                                    | - 6 ×                                                                                                    |
|                          | 🚱 😡 💌 https://cat.esinet.ie/pp                                                                                                    | to/pped.home.action                                                                                                    | • 🔒 🗄 😽 🗙 👿 Bing 🛛 🔎 •                                                                                                    |
|                          | x                                                                                                    |                                                                                                    |                                                                                                    |
|                          |                                                                                                    |                                                                                                    |                                                                                                    |
|                          | 🖕 Exoritas 🙀                                                                                                    |                                                                                                    |                                                                                                    |
|                          | 👷 Experites 🙀                                                                                                    |                                                                                                    | 📓 * 🗊 * 🗔 🚔 * Rage * Salaty * Toole * 📦 *                                                                                                    |
| Waur Options             | Ligaritas 👘                                                                                                    | Personal of Acation and Sile                                                                                                    | ्रि + 📴 + 🗔 👾 Page + Saley + Tools + 📦 + <sup>°</sup><br>Welcome Graham Kolly to the exist Portul <sup>°</sup>                                                                                                    |
| 'Your Options            | esinet                                                                                                    | Descenter of Education and Salls<br>As Alan Oberathia signal Selenna                                                                                                    | N + D + C → + Hep+ + Mely + Tack + ⊕ + <sup>2</sup><br>Waterree Graham Kelly to be cannot Famil<br>Sobra in 603555, Hindrock Callege                                                                                                    |
| 'Your Options            | Insetes      Insetes                                                                                                    | Descence of of Education and Salls<br>An one of Orientia supporter and a supporter of the Salls<br>and a support of the Sall Salls and a support of the Sall Salls and a support of the Sall Salls and a support                                                                                                    | N + D + D + Pay+ Solay + Solay ⊕ + * Weterine Graham Belly to the came Finded<br>Solard in 603300, Backmon, Callege                                                                                                    |
| 'Your Options<br>Panel→  | Esinet                                                                                                    | Desense 1 of Education and Sails<br>An olive Objectula agus Selesma<br>Novel 1 Journal of Constant Constant Constant<br>Annual Annual Annual Annual Annual Annual Annual Annual Annual Annual Annual Annual Annual Annual Annual Annual                                                                                                     | R + O + La R + Pape + Maley + Task + P +<br>Waters Graham Kelly to be easier field.<br>Sobari in 60020, Wishma Callege                                                                                                    |
| 'Your Options<br>Panel→  | Cropers:  Contension of the second second s                                                                                                    | Ar ear of discuss and Sala<br>Ar an Occuss ago Soleana<br>Mar I and Uki 1 Gonza Uki Hay Llagut<br>Yan An Hawy Ola Har I Salay Na<br>Welcome to Uke Post Primary Online Data Landing Page                                                                                                    | N + Q + Q → Z → Pape + Maly + Task + Q + Z<br>Wome Graham Kelly to be even if your<br>Schurin 610320, Bicknet College                                                                                                    |
| 'Your Options<br>Panel→  | Creater     Contention     Contention     Cont                                                                                                    | Descenter of Education and Salls<br>Ar Sing Of Descentisis space Sciences<br>Ar Sing Of Descentisis space Sciences<br>The Article Articles Articles and Articles<br>Medicates to the Post Primary Online Data Landing Page<br>Medicates to the Post Primary Online Data Landing Page                                                                                                    | (2) + (2) + (2) + (2a) + (2a) +                                                                                                    |
| 'Your Options<br>Panel→  | Control (a) Control (b) Control (b) Contr                                                                                                    | Descrete of Education and Salis Are Rev Orderschild applications and Salis Are Rev Orderschild applications and and applications and Salis Are Rever Order Salis and Area Salis Area Area Area Salis and Area Salis Area Area Area Area Area Area Area Area                                                                                                    | R + O + D → Frage + Marge + Tank + O + Tank + O + T                                                                                                    |
| 'Your Options<br>Panel→  | Cortes      A     Cortes     Cortes                                                                                                    | Description of Salas An Annual Salas An Annual Salas An Annual Salas Annual Salas                                                                                                    | ي + الله بن بن الله بن بن الله بن الله بن ال                                                                                                    |
| 'Your Options<br>Panel→  | Cortes     Cortes                                                                                                    | Description of Galaxies and Salis<br>Ar Sing Ordensities agas Sales as<br>a series of the second series of the second series<br>and the series of the second series<br><b>Welcome to the Post Primary Online Data Landing Page</b><br>Medican be in MOL Lander Spail.<br>The MOD apartame segrets the second of a primary seqificate lates in the school and the Document of Baselon & Salis. The MOD application will prevel segret the<br>second second se                                                                                                    | (g) + (g) + (z) = (g) + (z_{0}g) + (z_{0}g) + (z_{                                                                                                    |
| 'Your Options<br>Panel→  | Loretze      Anno 2017     Loretze      Loretze      Loretze      Loretze      Loretze      Loretze      Loretze      Loretze      Loretze     Loretze     Loretze     Loretze     Loretze     Loretze     Loretze     Loretze     Loretze     Loretze     Loretze     Loretze     Loretze     Loretze     Loretze     Loretze     Loretze                                                                                                    | An one of the State of State Area State Area State State Sta                                                                                                    | Image: Contract Contract Contra                                                                                                    |
| 'Your Options<br>Panel→  | Contraction     Contraction     Contracti                                                                                                    | Descript of Electrics and Sales for Non-Discription gas Sales as the Non-Discription gas Sales as the Non-Discription of the Long Hyperture Welcome to the Post Primary Online Data Landing Page Welcome to the Note Post The Non-Discription of the post of the Non-Discription of the Interview and the Discription & Books & Books                                                                                                    | ि + ि र े के कि म निर्माण के स्थित के स्थान के स्थान के स                                                                                                    |
| 'Your Options<br>Panel→  | Alexand      Alexand                                                                                                    | Description and Salls<br>An Sun Orderstatis space Sales<br>The Sun Orderstatis space Sales<br>The Sun Orderstatis space Sales<br>Medicates a barrier of the Control Protect<br>Medicates a barrier of the Control Protect<br>Medicates a space The Control Protect<br>Protection of the Control Protect<br>Medicates a space The Control Protect<br>Protect Protect Control Protect<br>Protect Protect Control Protect<br>Protect Protect Control Protect<br>Protect Protect Protect Protect Protect<br>Protect Protect Protect Protect Protect Protect<br>Protect Protect Prote                                                                                                    | (a) + (a) + (a                                                                                                    |
| 'Your Options<br>Panel-→ | Lacron W     Lacron Software     Lacron Software     Lacron S                                                                                                    | In province of distriction and Salls<br>for in Outcastion spage Solitones<br>Internet of XVLR Concept to the Linguit<br>Welcome to the Post Primary Online Data Landing Page<br>Welcome to the Post Primary Online Data Landing Page<br>Means to the MCD Luide Type.<br>The Antones to the MCD Luide Type.                                                                                                    | Image: Image:                                                                                                    |
| 'Your Options<br>Panel-→ | Lace III                                                                                                    | Description and Salis<br>for New Yorkschist space Salis<br>and New Yorkschist space Salis<br>New Yorkschist Salis (Here) Elgode<br>Methods to the Area Salis (Here)<br>Welcome to the Post Primary Online Data Landing Page<br>Methods to the Post Primary Online Data Landing Page<br>Methods to the YORD Londor Res.<br>The Post Post Post of Salis (Here) and the post of Salis (Here) and Be Description & Basis & Berlin, The POS applicates will prove support for<br>provincing, and apport for the Costor return proves.                                                                                                    | Image: Image:                                                                                                    |
| 'Your Options<br>Panel→  | Accel Sectors and a sector and a sector and                                                                                                    | An one of the state of SBS Are in Outcomes signs Solitons Are in Outcomes signs Solitons Are in an outcomes and are a state of the soliton Are in an outcome signs and are a state of the soliton are an outcomes and are are also and are also and are also are also and are also are also ar                                                                                                    | (a) + (b) + (c) (b) + Pape + Maty + Takk ⊕ + (c)<br>returns Graham Kally to be cased Paled<br>Soluri a 1000%, Redence Callys<br>nantativity paper and new orbest date, automated relations for exoting sched software to                                                                                                    |
| 'Your Options<br>Panel-→ | Accel 10<br>The former of the second second se                                                                                                    | Description of Sales  A Description of Sales  A Description of Sales  A Description of Sales  A Description of Sales  A Description of Sales  A Description of Sales  A Description  A Description  A De                                                                                                    | ि + ि र े के मिल में प्रिय के मिल में प्रिय के मिल में प्रिय के साथ के साथ के साथ के साथ के साथ के साथ के साथ क<br>अध्यापत के साथ के साथ के स                                                                                                    |
| 'Your Options<br>Panel→  | Local      Control      Control      Control      Control      Control      Control      Control      Control      Control     Control     Contro                                                                                                    | Description and Salis<br>An Nor-Obsechairs ago Salisma<br>Annual To Acting Conduction ago Salisma<br>Market Salisma (Salisma Annual Salisma)<br>Wellcome to the Post Primary Online Data Landing Page<br>Wetwee to the MRSD Lander Res<br>Market Salisma Salisma (Salisma Annual Salisma)<br>Market Salisma Salisma (Salisma Annual Salisma)<br>Market Salisma Salisma (Salisma Annual Salisma)<br>Market Salisma (Salisma Annual Salisma)<br>Market Salisma (Salisma Annual Salisma (Salisma Annual Salisma)<br>Market Salisma (Salisma Annual Salisma Annual Salisma (Salisma Annual Salisma)<br>Market Salisma (Salisma Annual Salisma (Salisma Annual Salisma)<br>Market Salisma (Salisma Annual Salisma (Salisma Annual Salisma)<br>Market Salisma (Salisma Annual Salisma)<br>Market Salisma                                                                      | (ĝ + Q̂) + ⊇ sê, + Pay+ Lday+ Task+ Q̂+ ·<br>Witcom Gradam Kelly to be caref field.<br>Solar is 80200; Hocknot: Calify<br>and a section gradient in the section schedule schedule is<br>needlining part and new orbited data, admitted rearises for avoiding schedule schedure to<br>metalizing part and new orbited data, admitted rearises for avoiding schedule schedure to                                                                                                    |
| 'Your Options<br>Panel→  | Auron March Aller<br>Auron Aller<br>Auron Aller | In present of States<br>Are in Directions ago Solerans<br>Mercone to Merco Solerans (Mercone Solerans)<br>Welcome to the Post Primary Online Data Landing Page<br>Welcome to the Post Primary Online Data Landing Page<br>Mercone to the Post Primary Online Data Landing Page<br>Mercone to the Solerans of the Post Primary Online Data Landing Page<br>Mercone to the Solerans of the Post Primary Online Data Landing Page<br>Mercone to the Solerans of the Post Primary Online Data Landing Page<br>Mercone to the Solerans of the Post Primary Online Data Landing Page<br>Mercone to the Solerans of the Post Primary Online Data Landing Page<br>Mercone to the Solerans of the Post Primary Online Data Landing Page<br>Mercone to the Solerans of the Post Primary Online Data Landing Page<br>Mercone to the Solerans of the Post Page Page<br>Mercone to the Solerans of the Post Page Page<br>Mercone to the Solerans of the Post Page Page<br>Mercone to the Solerans of the Post Page Page<br>Mercone to the Solerans of the Post Page Page<br>Mercone to the Post Page Page<br>Mercone to the Post Page Page<br>Mercone to the Post Page Page<br>Mercone to the Post Page Page<br>Mercone to the Post Page Page<br>Mercone to the Post Page Page<br>Mercone to the Post Page Page<br>Mercone to the Post Page Page<br>Mercone to the Post Page Page<br>Mercone to the Post Page Page<br>Mercone to the Post Page<br>Mercone to the Post Page Page<br>Mercone to the Post Page<br>Mercone to the Post Page<br>Mercone to the Po                                                                                                    | Image: Contract to the second second sec                                                                                                    |
| 'Your Options<br>Panel-→ | Accel Control Control                                                                                                    | Province of Calaction and Salls for an Understant ages Scheme Terms Terms Ter                                                                                                    | <u>ि</u> + <u>ि</u> + <u>ि</u> + <u>ि</u> + <u>ि</u> + <u>ि</u> + <u>Lar</u> + <u>Lar</u> + |
| 'Your Options<br>Panel→  | Acar II     Control II     Control III     Control III     Control III     Control     Cont                                                                                                    | Increase of Statistics and Statistics Are in Orderschild sign Solitaria Weiter Statistics & Statistics Weiter Statistics & Statistics Weiter Statistics Methods & Statistics Methods & Statistics Methods & Statistics Methods & Statistics Methods & Statistics Methods & Statistics Methods & Statistics Methods & Statistics Methods & Statistics Methods Methods                                                                                                    | (ĝ + Q̂) + 2 ĝ + Page + Lady + Take Q̂ +<br>Wearns Gradem Kelly to be caref field.<br>Soluri H00205; Hocknot: Calips<br>resultanting part and new unlear, advantation free/laws for evolving school advance to<br>resultanting part and new unlear, advantation free/laws for evolving school advances to<br>resultanting part and new unlear, advantation free/laws for evolving school advances to<br>resultanting partial and new unlear, advantation free/laws for evolving school advances to<br>resultanting partial and new unleark, advantation free/laws for evolving school advances to<br>resultanting partial and new unleark data, advantation free/laws for evolving school advances to<br>resultanting partial advances of the school advances to<br>resultanting partial advances of the school advances to<br>resultanting partial advances of the school advances to<br>resultanting partial advances of the school advances to<br>resultanting partial advances of the school advances to<br>resultanting partial advances of the school advances to<br>resultanting partial advances of the school advances to<br>resultanting partial advances of the school advances to<br>resultanting partial advances of the school advances to<br>resultanting partial advances of the school advances to<br>resultanting partial advances of the school advances to<br>resultanting partial advances of the school advances of the school advances of the<br>resultanting partial advances of the school advances of the school advances of the school advances of the<br>resultanting partial advances of the school advances of the school advan                                                                                                    |
| 'Your Options<br>Panel→  | Accel 10<br>The foreign of the second of the second of the s                                                                                                    | Department of Calcertoir and Statis<br>An in Outcourter grap Solitons<br>Internet of VCU Calcerto File Legist<br>Welcome to the Post Primary Online Data Landing Page<br>Welcome to the Post Primary Online Data Landing Page<br>Means the MCD Lands Page<br>Means the MCD Lands Page<br>Internet of Subject for the Cost of Internet program of the base of the Department of Readows & Solits. The MCD application will prove application with provide support 1<br>Internet of Subject for the Cost of Internet program.                                                                                                    | Image: Contract Contract Contra                                                                                                    |
| 'Your Options<br>Panel→  | Local      Control      Control      Co                                                                                                    | Description of Sales<br>Not an USE of Sale Sales<br>Note: The Sale Sale Sale Sale Sales<br>Methods the scale Sales<br>Methods the Sales<br>Methods the Sales<br>Methods the Sales<br>Note: Sales<br>Methods the Sales<br>Methods the Sales<br>Meth | Image: Contract to the second second seco                                                                                                    |
| 'Your Options<br>Panel→  | Accel Control Control                                                                                                    | In province of Salas<br>No in Outcombing og Solicania<br>Meridan Van United Salas<br>Meridan Van United Salas<br>Meridan Van United Salas<br>Meridan Van United Salas<br>Meridan Van Van Van Van Van Van Van Van Van V                                                                                                    | Image: Contract to the second second sec                                                                                                    |
| 'Your Options<br>Panel-> | Accel 10<br>Reference 10<br>Reference 10<br>Refere                    | Propert of factories and Sales In a Concentral gas Sales The Concentral gas Sales The Concentral gas Sales The Concentral Concentral gas Sales The Concentral Concentral gas Sales The Concentral Concentral gas Sales The Concentral Concentral gas Sales The Concentral Concentral gas Sales The Concentral Concentral gas Sales The Concentral Concentral gas Sales The Concentral Concentral gas Sales The Concentral Gas Sales The Concentral Gas Sales The Concentral Gas Sales The Concentral Gas Sales The Concentral Gas Sales The Concentration The Concentration The Concentra                                                                                                    | Image: Contract Contract Contra                                                                                                    |
| 'Your Options<br>Panel→  | Lace  <br>Control Control Contro                                                                                                    | University of Education and Salas<br>Are in Ottercation and Salas<br>Wet Institut Concert in the Institute<br>Wetcome Contemportant and Annual Contemportant<br>Methods and and an annual Contemportant<br>Methods and an annual Contemportant<br>Methods and an annual Contemportant<br>Methods and an annual Contemportant<br>Methods and annual Contemportant<br>Methods and annual Contemportant<br>Methods annual Contemportant<br>Methods annual C                                                                                       | Image: Image:                                                                                                    |

#### <u>SCHOOL</u>

### UPDATE SCHOOL DETAILS PAGE

| Post minitary on the baca windows shared before                                                                                                    |                                                                                     |
|----------------------------------------------------------------------------------------------------|-------------------------------------------------------------------------------------|
| 🚱 💭 💌 🖻 https://ust.asiant.a/ppod/usbool?executions.at.0                                                                                                    | - 🔒 🖻 😽 🗙 🔽 Đảng 🛛 👂 -                                                              |
| x                                                                                                    |                                                                                     |
| A favorites                                                                                                    |                                                                                     |
| will Prot Pariness Challen Man                                                                                                    | 🕅 v 🖾 v 🖂 📾 v Page v Safety v Tools v 🐠 v                                           |
|                                                                                                    |                                                                                     |
| Way on the participate Reportment of Education and Skills                                                                                                    | Welcome Graham Kelly to the esinet Portal<br>Octobel is \$22200, Pleatenets Cellera |
| Y OUL OUIS CSITEC Angoin Oldeachais agus Solleanna                                                                                                    | scion is succes, instruction of the                                                 |
| Electrics Services Interesting Access 1 A hour 1 (2) Construct ((2) 1 Adult 1 Construct                                                                                                    |                                                                                     |
| Your Options Host 29 Feb Private Color Data > Update School Datain                                                                                                    |                                                                                     |
|                                                                                                    |                                                                                     |
| Primary Online Data Primary Online Data Primar |                                                                                     |
| Landing Page     Landing Page     Landing     Landing Page     Landing Page     Landing Page     Landin      |                                                                                     |
| Octallo Address Trustees Owner BOM Chalrperson Miscellaneous                                                                                                    |                                                                                     |
| Update school Details     School Details     General                                                                                                    |                                                                                     |
| School Reports     Definition     Definition     Definition     Definition     Definition     Definition                                                                                                    |                                                                                     |
| Pupil     Pupil     P      |                                                                                     |
| Add New Entrants     Prone * 012752162 Board of Management     Y                                                                                                    |                                                                                     |
| Pupil telch typiate     Fax     012034207     Irish Classification     Re subjects taught through Insh                                                                                                    |                                                                                     |
| Rollover     Email kein_keiken@education.gov is School Gender Boys                                                                                                    |                                                                                     |
| Progressions     Web Site Address     Ethos     CATHOLIC                                                                                                    |                                                                                     |
| Rules Report     VEC     Open/Closed Status     Open                                                                                                    |                                                                                     |
| Submit Returns to DES     Parents Association Indicator      Student Council Indicator                                                                                                    |                                                                                     |
| Settings     Smart Search:                                                                                                    |                                                                                     |
| Synchronisation     Co-operating School 1 Lotto Secondary School (60010P)     -                                                                                                    |                                                                                     |
|                                                                                                    |                                                                                     |
| Smart Search:                                                                                                    |                                                                                     |
| Co-operating School 2                                                                                                    |                                                                                     |
| Nave School Details Cancel                                                                                                    |                                                                                     |
|                                                                                                    |                                                                                     |
|                                                                                                    |                                                                                     |
| Sa www.addatation.is                                                                                                    |                                                                                     |
|                                                                                                    |                                                                                     |
|                                                                                                    |                                                                                     |
|                                                                                                    |                                                                                     |
|                                                                                                    |                                                                                     |
|                                                                                                    |                                                                                     |
|                                                                                                    | Contract Descent Marks Off                                                          |
| June .                                                                                                    | Internal Protected Model OII                                                        |

- This page is used to update and maintain School information on P-POD. There are Six tabs/pages where schools can record/amend school data as required. All data fields marked with an asterix (\*) are mandatory and must be completed.
- Data fields that are shaded (grey) cannot be entered/amended by the school user and can only be recorded by a Department User.
- School Details Tab

1. This page is used to record school details such as Principal's Name, Phone Number, Email address etc

2. 'Co-operating Schools 1 and 2' refers to other schools in the area that are sending pupils to your school for tuition in specific subjects or visa versa which can be chosen by using the 'Smart Search' option

3. Indicator boxes for 'Parents Association' and 'Student Council' are to be ticked if such organisations exist in your school.

Address Tab

You should record the school's address on this tab. All data fields marked with an asterisk (\*) must be completed.

Trustees Tab

A minimum of one 'Trustee' 's details must be entered on this tab.

<u>Owner Tab</u>

Similar to 'Trustee tab, if applicable to your school.

BOM Chairman Tab

Similar to both the Trustee and Owner tab. Include Start/End date where possible.

#### Miscellaneous Tab (Attention to ALL points!)

1. Boarding Schools must submit their 5 or 6/7 day boarding fees in section 1.

2. School's Default Enrolment Date should be set prior to entering any new entrants on to P-POD for the school year. This should be set to the date the school re-opens after the summer holidays.

3. School's Default Progression must be set prior to executing the 'Rollover' procedure.

4. October Returns Contact Details **MUST** be completed by all schools.

5. If you wish to create a login and password for data synchronization, please complete section 4 and type a password in the relevant field – A username will be generated. This information will be required by your software supplier's synchronisation routine in order for the User to synchronise data from P-POD to their local Student Administration System.

| ost Primary Online Data - Window                                                                                                    | Internet Splorer                                                                                                    |                                                                        |
|----------------------------------------------------------------------------------------------------|----------------------------------------------------------------------------------------------------|------------------------------------------------------------------------|
| North Street Internet Internet | ppod school/beeutron=ets2                                                                                                    | • 🗰 🕅 • • X 💽 Bing                                                     |
| Fauncites                                                                                                    |                                                                                                    |                                                                        |
| Post Primary Online Data                                                                                                    |                                                                                                    | 🖓 🕶 🕅 👻 🖃 🚔 💌 Page 🕶 Safety 🕶 Too                                      |
| PPOD                                                                                                    | School Koli No 60030V, Blackrock College                                                                                                    |                                                                        |
| Landing Page                                                                                                    | * Indicates required information                                                                                                    |                                                                        |
| chool                                                                                                    | Details Address Trustees Owner BOM-Chairperson Miscellaneous                                                                                                    |                                                                        |
| Update School Details                                                                                                    |                                                                                                    |                                                                        |
| School Subject Lists                                                                                                    | U Further School Details                                                                                                    |                                                                        |
| School Reports                                                                                                    | Caters for Pupil Type Mixed LCVP Provision                                                                                                    |                                                                        |
| Ipil<br>Add New Cetrante                                                                                                    | Date Personicad Transition Year                                                                                                    |                                                                        |
| Add New Entrants<br>Punil Search                                                                                                    |                                                                                                    |                                                                        |
| Pupil Batch Update                                                                                                    | Date Opened UNUTINUT JSCP                                                                                                    |                                                                        |
| ollover                                                                                                    | Date Closed Leaving Cert Applied Y                                                                                                    |                                                                        |
| Progressions                                                                                                    | Gaeltacht Area N Core VTOS                                                                                                    |                                                                        |
| ctober Returns                                                                                                    | Idand School N Fee Daving                                                                                                    |                                                                        |
| Rules Report                                                                                                    |                                                                                                    |                                                                        |
| Submit Returns to DES                                                                                                    | Free Ed Scheme N PLC                                                                                                    |                                                                        |
| ttings                                                                                                    | Common Enrolment School 1                                                                                                    |                                                                        |
| Synchronisation                                                                                                    | Common Enrolment School 2                                                                                                    |                                                                        |
|                                                                                                    | 5 Day Boarding Fee 10000 6/7 Day Boarding Fee                                                                                                    |                                                                        |
|                                                                                                    | NB* Please ensure you have a boarding fee if you have boarders                                                                                                    |                                                                        |
|                                                                                                    |                                                                                                    |                                                                        |
|                                                                                                    |                                                                                                    |                                                                        |
|                                                                                                    | 2 School's Default Progression and Default Enrolment Date                                                                                                    |                                                                        |
|                                                                                                    | Natural Programming Cycle (JC3 OP ICSP3) to (please select)) TRANSITION YEAR                                                                                                    |                                                                        |
|                                                                                                    | יישנעניין איז איז איז איז איז איז איז איז איז איז                                                                                                    |                                                                        |
|                                                                                                    | Natural Progression from Transition Year to (please select)* LEAVING CERTIFICATE                                                                                                    |                                                                        |
|                                                                                                    | Default Enrolment Date* 28/08/2013                                                                                                    |                                                                        |
|                                                                                                    |                                                                                                    |                                                                        |
|                                                                                                    |                                                                                                    |                                                                        |
|                                                                                                    | October Returns Contact Details                                                                                                    |                                                                        |
|                                                                                                    |                                                                                                    |                                                                        |
|                                                                                                    | Name* Jimmy Deans Email* amc@gmail.com                                                                                                    |                                                                        |
|                                                                                                    | Phone* 00303458124 Fax                                                                                                    |                                                                        |
|                                                                                                    |                                                                                                    |                                                                        |
|                                                                                                    |                                                                                                    |                                                                        |
|                                                                                                    | 4 Data Syncronisation Credentials                                                                                                    |                                                                        |
|                                                                                                    | Legin/Password Creation: If you wish to create a login and password for data syncronization, please type a password in the field below and click the 'Create' button. A login ID number will appear baside 'Login'. This, along with it | the password you have set, will be required in order to syncronise. Sh |
|                                                                                                    | you wish to change or reset this password, please contact PPOD technical support.                                                                                                    |                                                                        |
|                                                                                                    | Login: [] Password:                                                                                                    |                                                                        |
|                                                                                                    |                                                                                                    |                                                                        |

 On completing 'Update Schools Details' remember to save data before you select another option from the 'Your Options' panel e.g. Add New Entrant, Pupils search etc etc.

### SCHOOLS SUBJECT LIST

| C V M https://ust.esinet.ie                                                                                                    | l'ppod subjecti dal'oscutore el 16                                                                                                    | - 🔒 😒 + 🗙 💽 Bing                                                                                                    |
|----------------------------------------------------------------------------------------------------|----------------------------------------------------------------------------------------------------|----------------------------------------------------------------------------------------------------|
| 🔶 Favorites 🙀                                                                                                    |                                                                                                    |                                                                                                    |
| 😸 Post Primary Online Data                                                                                                    |                                                                                                    | 🚰 💌 🖾 👻 📾 👻 Page 🕶 Safety 🕶 Tools 🕶 🌘                                                                                                    |
| esinet                                                                                                    | Department of Education and Skills                                                                                                    | Welcome Graham Kelly to the esinet Por<br>School is 60030V, Blackrock Colle                                                                                                    |
| Connec                                                                                                    | An Roinn Oideachais agus Scileanna                                                                                                    |                                                                                                    |
| Your Options                                                                                                    | Home   About Us   Contact Us   Help   Logout<br>Home > Post Primary Online Data > School Subject List Junior Cert School Programme                                                                                                    |                                                                                                    |
| <ul> <li>Online Submissions - Post<br/>Primary Online Data</li> </ul>                                                                                                    | Maintain School Subject List By Programme                                                                                                    |                                                                                                    |
| PPOD     Landing Page                                                                                                    | School Roll No 60030V, Blackrock College Please select subject from last se inflore associate with the Programme. Indicate if subject is to be pre-populated.                                                                                                    |                                                                                                    |
| School     Undate School Details                                                                                                    | ← 'Programme' Tabs                                                                                                    |                                                                                                    |
| <ul> <li>School Subject Lists</li> <li>School Reports</li> </ul>                                                                                                    | DC ISS IV IC ICVP ICA COTEVIOS PIC RIC TOGICALITIC TOUS                                                                                                    |                                                                                                    |
| Pupil     Add New Entrants                                                                                                    | Assign Subject Tor Jumor Certificate Schools Programme Subject 7 Ancient Greek Core Subject Clevel Foundation (Bonn)                                                                                                    |                                                                                                    |
| Pupil Search                                                                                                    | Add Subject                                                                                                    |                                                                                                    |
| Rollover                                                                                                    | Subject Name Core Default Remove                                                                                                    |                                                                                                    |
| October Returns                                                                                                    | 1 Insh Y X                                                                                                    |                                                                                                    |
| <ul> <li>Rules Report</li> <li>Submit Returns to DES</li> </ul>                                                                                                    | 2 English Y X                                                                                                    |                                                                                                    |
| <ul> <li>Settings</li> <li>Synchronisation</li> </ul>                                                                                                    | 3 Nathematics Y X                                                                                                    |                                                                                                    |
|                                                                                                    | S Geography Y X T                                                                                                    |                                                                                                    |
|                                                                                                    | 310 Business English Y Foundation                                                                                                    |                                                                                                    |
|                                                                                                    | 321 Besic Maths Y Foundation                                                                                                    |                                                                                                    |
|                                                                                                    | 351 Audio Typewriting Y Foundation                                                                                                    |                                                                                                    |
|                                                                                                    | 565 Jewish Studies Y Polician                                                                                                    |                                                                                                    |
| ect' button -                                                                                                    |                                                                                                    |                                                                                                    |
| <ul> <li>Post Primary Online Data - Window</li> <li>Type Mine Data - Window</li> <li>Type Mine Data - Window</li> </ul>                                                                                                    | v Johannet Explorer<br>Jrippool Judgest Judgest Judgest Judgest Judgest Judgest Judgest Judgest Judgest Judgest Judgest Judgest Judgest                                                                                                    | <ul> <li>■ Internet] Protected Mode Off</li> <li>4 ■ 20 4+ x ■ 20 ang</li> </ul>                                                                                                    |
| CL www.edu.oction.in<br>Post Primary Online Data - Window<br>C C C C C C C C C C C C C C C C C C C                                                                                                     | n leitmet Egione<br>Argend halpetisch lescolons eb2                                                                                                    | Attend Protocold Mode Off     G      G                                                                                                    |
| Post Primary Online Data - Window  Post Primary Online Data - Window  Post Primary Online Data  Post Primary Online Data                                                                                                    | v internet Eglorer                                                                                                    | Attend   hotelad Mode Off                                                                                                    |
| Rest Primary Ordine Data - Window<br>)  )  )  )  )  )  )  )  )  )  )  )  )                                                                                                    | Valenment Egyloner Propert Aufgestick for eAl2 Department of Education and Skills                                                                                                    | Atennel Protected Mode Of                                                                                                    |
| Forth Finany Online Data - Weeking     The Strategy of the Strategy of the Strategy of the Strategy of the Strategy of Strategy of St     | Valenment Explorer Vegend ValgestiksTieseschensebil  Department of Education and Skills An Roinn Oldrachais agus Soileanna                                                                                                    | Atennel (Potentel Mode Off         4 + 1,00         4         4 + 1,00         4         4 + 1,00         4         4 + 1,00         4         4 + 1,00         4         4 + 1,00         4         4 + 1,00         4         4         4                                                                                                    |
|                                                                                                    | N interest Explore<br>Ingend Indject List Texa Colone = B2<br>Department of Education and Skills<br>An Roinn Oldezachais agus Scilleanna<br>Exeme 1 About 15   Contact 10   Hebp 1 Logout<br>Texnes - Next Prevolution Lists - Solide State List Auror Cett School Programes                                                                                                    | Atennel Protected Mode Of                                                                                                    |
|                                                                                                    | v stemet Egion:  Prgend fudject List By Programme Maintain School Subject List By Programme                                                                                                    | Internet   Protected Mode Off                                                                                                    |
| C analysis of the second second seco | x stemet Egion  Prgend huljert Lint leaculone eluz  Prgend huljert Lint leaculone eluz  Prgend huljert Lint leaculone eluz  Prgend huljert Lint leaculone eluz  Prgend huljert Lint leaculor eluz  Prgend huljert Lint leaculor e  | Internet   Protected Mode Of                                                                                                    |
|                                                                                                    | x stemet Egion:  Prgeofindjert(Intrineccions etc)                                                                                                    | Internet   Protected Mode Off                                                                                                    |
|                                                                                                    | No here and Explorer  Proper Variage of Landow - Bull  Proper Arment of Education and Skills An Roinn Oldecahais agus Scileanna  Prome Mone Valia U Concert to 1 Help 1 Logoet  Prome Name Valia U Concert to 1 Help 1 Logoet  Prome Name Valia Concert Concert  Prome Valia Concert Concert  Prome Valia Concert  Prome Valia Concert  Prome Valia Concert  Prome Valia Co  | Contract Protected Modes Of     Contract Protected Modes Of     Contract Protected Modes Of     Contract Protected Modes Of     Contract Protected Modes Of     Contract Protected Modes Of     Contract Protected Modes Of     Contract Protected Modes Of     Contract Protected Modes Of     Contract Protected Modes Of     Contract Protected                                                                                                    |
|                                                                                                    | w benned Equine  Prove Value Context of Education and Skills An Rome Labout Context of Education  Prove Prove Prove Value  Prove Prove Prove Value  Prove Prove Prove Value  Prove Prove Prove Value  Prove Prove Prove Value  Prove Prove Prove Value  Prove Prove Prove Value  Prove Prove Prove Value  Prove Prove Prove Value  Prove Prove Prove Prove Prove Prove Prove  Prove Prove Prove Prove Prove Prove Prove Prove  Prove Prove Prove Prove Prove Prove Prove Prove Prove  Prove Prove Prove Prove Prove Prove Prove Prove Prove  Prove Prove Pr  | Potencel Protected Modes Off     C + 4,14                                                                                                    |
|                                                                                                    | w were taken  Proved Valuet Until Herecotown etcl  Proved Valuet Until Herecotown etcl  Proved Valuet Until Herecotown etcl  Proved Valuet Until Valuet Valuet Val  | Internet   Potestad Moder Off                                                                                                    |
| Annual Advances of     Annual Advances of     Annual Advances     Annual Advances     Annuel Advances     Annual Advances     Annual Advances     | w were taken  proved value of table exceptions and Skills  A Bon Odechais agos Skilanna  Department of Education and Skills  A Bon Odechais agos Skilanna  Dema Odechais agos Skilanna  Dema Odechais Agos Skilanna  Dema Odechais Agos Skilanna  Dema Odechais Agos Skilanna  Dema Odechais Agos Skilanna  Dema Odechais Agos Skilanna  Dema Odechais Agos Skilanna  Dema Odechais Agos Skilanna  Dema Odechais Agos Skilanna  Dema Odechais Agos Skilanna  Dema   | Iterent   hotestal Mode Off                                                                                                    |
|                                                                                                    | Warment Eglene  Proper August Litablesexchore et al.                                                                                                    | brenet   hotelad Mode Of         4 + 4,10                                                                                                    |
| A search Addedited II     A search Addedited II     A search Addedited II     A search Added II     A search Added II     A sea     | withment Egion  Prove Statistics  Prove The American Skills  A Rom Olderschais gass Scilarina  Prove Statistics  Prove Statistics  Prove   | Attendi   hotelad Mode Off     A = 4.18     A = 4.18 |
|                                                                                                    | An Amerit Egion:  Prove The American Skills A Roan Office Amira Skills A Roan Office Amira Skills A Ro | <ul> <li>♦ Internet] Protected Modes Of</li> <li>♦ ♦ ♦ ★ ★ ★ ★ ★ ★</li> <li>♦ ♦ ♦ ★ ★ ★ ★ ★ ★ ★ ★ ★ ★ ★ ★ ★ ★ ★ ★ ★</li></ul>                                                                                                    |
| Para Adversion 4      Para Primary Online Data - Mediag      Para Primary Online Data      Para Primary Online Data      Port Primary Online Data      Port Primary Online Data      Port Primary Online Data      Port Primary Online Data      Port Primary Online Data      Port Primary Online Data      Port Primary Online Data      Port Primary Online Page      Port Primary Online Page      Port Primary Online Page      Port Primary Online Page      Port Primary Online Page      Port Primary Online Page      Port Primary Online Page      Port Primary Online Page      Port Primary Online Page      Port Primary Online Page      Port Primary Online Page      Port Primary Online Page      Port Page Page      Port Page      |                                                                                                    | Contract Protected Model Of     Contract Protected Model Of     Contract Protected Model Of     Contract Protected Protected Protec |
|                                                                                                    |                                                                                                    | Learnel Potesteid Mode Of                                                                                                    |
| Ansatolistical     Ansatolistical     Ansatonistical     Ansatonistical     Ansatoni     |                                                                                                    | Learned Protected Model Of                                                                                                    |
| Ansatolistical     Ansatolistical     Ansatonical     Ansatonical     Ansaton     |                                                                                                    | Internet   Notacid Mode Off                                                                                                    |
|                                                                                                    |                                                                                                    | brance   Notecid Mode Of         4 + 1,14         4         4         4                                                                                                    |
| Answerdendender     Answerdendender     Answerdendender     Answerdender     Answerden     |                                                                                                    | branel Potestal Mode Of                                                                                                    |
| A survey Codine Data - Windson     Codine Data - Windson     Codine Data - Windson     Codine Data     Codine Data     Codine Data     Codine Data     Codine Data     Codine Codina     Codine Codina     Codina     Codina     Codine Codina     Codina        |                                                                                                    | Itened   Noted Mode Of                                                                                                    |
| A sear de de de la de la      |                                                                                                    | brenet   Noterial Mode Of         4 • • • • • • • • • • • • • • •                                                                                                    |

 Selecting the 'School Subjects Lists' from the 'Your Options' panel brings you to the 'Maintain School Subject List By Programme'.

Subjects for each programme can be managed using this option e.g. Junior Cert, Transition Year etc.

Schools can use this option to pre-define the core subjects for each programme that the school
offers to their pupils, including the level at which the subject is to be taken and the medium of
instruction.

• To remove a **subject/s** click on the 'Remove **Indicator/s'** and then select the 'Remove Subject' button at the bottom – this will delete the subject/s from the list of subjects for that programme.

•To change a subject from Non Core to Core, the User must delete the subject first and add it back as a core subject.

### **School Report Options**

| Image: Control     Image: Control                                                                                                    | Post Primary Online Data - Windows                                    | Internet Explorer                                |                                                  |
|----------------------------------------------------------------------------------------------------|-----------------------------------------------------------------------|--------------------------------------------------|--------------------------------------------------|
| Protein         Image: Control of Control of                                                                                                    | 🕒 💭 🔻 🔯 https://cat.esinet.ie/                                        | ppod/scheo/Reports?executions.e4s1               | - 🔒 😫 🕂 🗙 🔽 Bing 🖉 -                             |
| Production     Production     Production     Production     Production     Production     Production     Production     Production     Production     Production     Production     Production     Production     Production     Production <th>x</th> <th></th> <th></th>                                                                                                    | x                                                                     |                                                  |                                                  |
| Image: Control of the control of the con                                                                                                    | 🔶 Favorites 🛛 🎪                                                       |                                                  |                                                  |
| And the product of the product of                                                                                                    | vi Rost Rrimen: Online Date                                           |                                                  | 💩 v 🖾 v 🖂 🖨 v Panev Safety v Took v 🚇 v          |
| Bit Status       Status       Status <th>S row rinning come care</th> <th></th> <th></th>                                                                                                    | S row rinning come care                                               |                                                  |                                                  |
| And Read Adding syn States         And Read Adding syn States         And Read Syn States         And Read                                                                                                    | acilest                                                               | Department of Education and Skills               | Welcome Graham Kelly to the esinet Portal        |
| Variant Martin       Mart Added to 1 Mark 1 Mark 1         Variant Martin       Mark 1 Mark 1 Mark 1 Mark 1         Variant Mark 1       Mark 1 Mark 1 Mark 1         Variant Mark 1       Mark 1 Mark 1 Mark 1         Variant Mark 1       Mark 1 Mark 1         Variant Mark 1       Mark 1 Mark 1         Variant Mark 1       Mark 1 Mark 1         Variant Mark 1       Mark 1 Mark 1         Variant Mark 1       Mark 1         Variant Mark 1       Mark 1 <t< td=""><td>esinet</td><td>An Roinn Oideachais agus Scileanna</td><td>School is 60031V, Blackrock College</td></t<>                                                                                                    | esinet                                                                | An Roinn Oideachais agus Scileanna               | School is 60031V, Blackrock College              |
| Test Part Mark         Test - Part Mark (% 10 Kdb 10 Kdb 10 K                                                                                                    |                                                                       |                                                  |                                                  |
| Variant Status 2004 Base Marked Radet           View Status 2004 Base Marked Radet           View Status 2004 Base Marked Radet                                                                                                    | Lesaton services interactive                                          | Home   About Us   Contact Us   Help   Logout     |                                                  |
| Procession         Procession           Procession         Cadema Yanzi 2007/001           Procession         Cadema Yanzi 2007/001           Procession         Cadema Yanzi 2007/001           Procession         Procession           Procession         Procession           Procession         Procession           Procession         Procession           Procession         Procession           Procession         Procession           Procession         Procession           Procession         Procession           Procession         Procession           Procession         Procession           Procession         Procession           Procession         Procession           Procession         Procession           Procession         Procession                                                                                                    | Your Options                                                          | Home > Post Primary Online Data > School Reports |                                                  |
| FOO       Active Type Type Type Type Type Type Type Typ                                                                                                    | <ul> <li>Online Submissions - Post<br/>Primary Online Data</li> </ul> | School Report Options                            |                                                  |
| Longing Page     School Sold     School Sold 106 060210V, flackmokt College     School Sold 106     School Sold 106                                                                                                    | > PPOD                                                                | Academic Year: 2013/2014                         |                                                  |
| Soon<br>Soon<br>Soon<br>Soon<br>Soon<br>Page<br>Soon<br>Page<br>Soon<br>Reforms<br>Soon<br>Soon<br>Soo | Landing Page                                                          | School Roll No 60030V, Blackrock College         |                                                  |
| Social Social Status Social Social                                                                                                    | <ul> <li>School Details</li> </ul>                                    |                                                  |                                                  |
| • Sook Reports<br>• Profit<br>• Add Res formation<br>• Add Res formation<br>•                                                                                                    | <ul> <li>School Subject Lists</li> </ul>                              | Latest Progression                               |                                                  |
| Pell       Add Net Damage         3 Add Net Damage       CMI_V01.20         9 Persons       Pelles Status         3 Adds Rot 1       Second Status         3 Adde Rot 1       Second Status         9 Adde Rot 1       Second Status         9 Adde Rot 1       Second Status                                                                                                    | School Reports                                                        | Print Progression                                |                                                  |
| a de la torizona de la torizona d                                                                                                    | Pupil                                                                 |                                                  |                                                  |
| Appendix     Appendix                                                                                                    | Add New Entrants                                                      |                                                  |                                                  |
| Reference         Progression           Progression         Ablas Report           Social Reference         Social Reference                                                                                                    | Pupil Search     Pupil Batch Lindate                                  | CMA/OL20                                         |                                                  |
| • Programma                                                                                                    | <ul> <li>Rollover</li> </ul>                                          | > pt Print CMA/OL20                              |                                                  |
| Odder Kenns <ul> <li>Sken klavni to EdS</li> <li>Sken klavni to EdS</li> <li>Sken klavni to EdS</li> </ul>                                                                                                    | Progressions                                                          |                                                  |                                                  |
| * Adde Report = Solare Report = Solare Report                                                                                                    | October Returns                                                       |                                                  |                                                  |
|                                                                                                    | <ul> <li>Rules Report</li> <li>Submit Patrons to DEE</li> </ul>       |                                                  |                                                  |
|                                                                                                    | Settings                                                              |                                                  |                                                  |
|                                                                                                    | Synchronisation                                                       |                                                  |                                                  |
|                                                                                                    |                                                                       |                                                  |                                                  |
|                                                                                                    | -                                                                     |                                                  |                                                  |
|                                                                                                    | www.education.ie                                                      |                                                  |                                                  |
|                                                                                                    |                                                                       |                                                  |                                                  |
|                                                                                                    |                                                                       |                                                  |                                                  |
|                                                                                                    |                                                                       |                                                  |                                                  |
|                                                                                                    |                                                                       |                                                  |                                                  |
|                                                                                                    |                                                                       |                                                  |                                                  |
| a Barrel Barrel Market Market All                                                                                                    |                                                                       |                                                  |                                                  |
| B Marcel Research Land Marcel And Marcel Sciences and Annual Marcel Sciences and Annual Marcel Sciences and A                                                                                                    |                                                                       |                                                  |                                                  |
| a Disput Disput Hadron Market Market                                                                                                    |                                                                       |                                                  |                                                  |
| a Bunard Bunard Market Market Art Constant West                                                                                                    |                                                                       |                                                  |                                                  |
| a Distance Handred Market Market                                                                                                    |                                                                       |                                                  |                                                  |
| a latent i batett de Male Miller 🖉 🖉 👘 💷 🖉                                                                                                    |                                                                       |                                                  |                                                  |
|                                                                                                    | nte                                                                   |                                                  | 🙆 Internat   Divitantial Moder Off  🖉 🔹 👮 100% 💌 |

#### Latest Progressions

This will produce a report on a pupil by pupil basis including subject details following the completion of a "Rollover" process – where pupil data from one academic year is brought forward to a subsequent academic year EG 2012/13 to 2013/14

N.B. – Subjects listed on this report are the previous year's subjects and are not current.

#### CMA/OL20

Schools can produce their Certificate of Management Authority and their OL20 Report associated with their October Returns, which has to be sent to the Department in order to have the Returns processed

Schools in the ETB Sector will need to forward the CMA/OL20 to their Head Office for counter signature by the Chief Executive before sending it on to the Department in order to have the school's October Returns processed.

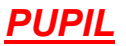

#### ADD NEW ENTRANT PAGE

| Post Primary Online Data - Window:                                                               | s Internet Explorer                                                                                                    |                                                                                        |
|--------------------------------------------------------------------------------------------------|----------------------------------------------------------------------------------------------------|----------------------------------------------------------------------------------------|
| G 😡 🗢 https://ust.esinet.ie/                                                                     | 'ppod/pupi?executionse5s1                                                                                                    |                                                                                        |
| x                                                                                                |                                                                                                    |                                                                                        |
| 👷 Favorites 🛛 🍰                                                                                  |                                                                                                    |                                                                                        |
| Post Primary Online Data                                                                         |                                                                                                    | 🛐 🔻 🔂 👻 🖾 👼 👻 Page 👻 Safety 👻 Tools 👻 🚷 👻                                              |
| esinet                                                                                           | Department of Education and Skills<br>An Roinn Oideachais agus Seileanna                                                                                                    | Welcome <b>Graham Kelly</b> to the exinct Porta<br>School is 60030V, Blackrock College |
| Your Options                                                                                     | Home   About Us   Contact Us   Help   Logout                                                                                                    |                                                                                        |
| + Online Submissions - Post                                                                      | Add New Entrant                                                                                                    |                                                                                        |
| Primary Online Data PPOD Landing Page                                                            | School Roll No 60030V, Blackrock College <sup>1</sup> Induster sequent disfunction <sup>2</sup>                                                                                                    |                                                                                        |
| School     Update School Details     School Subject Lists     School Reports                     | NB* Before adding new entrants please set default Enrolment Date in "Update School Details" Miscellaneous tab<br>Forename* DDB* dd/mn/yyyy                                                          |                                                                                        |
| Pupil     Add New Entrants     Pupil Search     Pupil Batch Update     Rollover     Progressions | Personal         Popil ID         PPSN           Gende+*         MALE •         Country of Birth*         RELAND •           Birth Certificate Forename         Birth Certificate Surname         • |                                                                                        |
| October Returns     Rules Report     Submit Returns to DES     Settings                          | Birth Certificate Checked ID Address 1* Address 2* Address 3                                                                                                    |                                                                                        |
| <ul> <li>Synchronisation</li> </ul>                                                              | Address 4 County* Dublin Mationality* Mather's Maiden Name*                                                                                                    |                                                                                        |
| 'Next' Button                                                                                    |                                                                                                    |                                                                                        |
| www.education.ie                                                                                 |                                                                                                    |                                                                                        |
|                                                                                                  |                                                                                                    |                                                                                        |
|                                                                                                  |                                                                                                    |                                                                                        |
|                                                                                                  |                                                                                                    |                                                                                        |
|                                                                                                  |                                                                                                    | 😜 Internet   Protected Mode: Off 🛛 🖓 💌 🍕 100% 💌                                        |

- School Users should use this page to enter a New Pupils personal details onto the P-POD system for your school.
- Data fields marked with an asterix (\*) are mandatory.
- When all the Pupil's data has been entered, you should click the 'Next' button. At this point, the pupil will be assigned a Pupil Id number and the other data tabs e.g. Enrolment record etc will become active for the school user to enter all other data relevant to that pupil record on P-POD via the 'Maintain New Entrant' screen.
- The School User can now
  - 1. Save Personal details
  - 2. Cancel any further transactions
  - 3. Or Delete the personal record

### **Maintain New Entrant**

| 🏉 Post Primary Online Data - Windows I                                                                                                    | internet Explorer                                                                                                    |                                | - 0 <b>- X</b>                                             |
|----------------------------------------------------------------------------------------------------|----------------------------------------------------------------------------------------------------|--------------------------------|------------------------------------------------------------|
| 🕒 🕞 🗢 🗟 https://uat.esinet.ie/p                                                                                                    | pod/pupil/executions.e5x2                                                                                                    | 🕶 🔒 🔯 😽 🗙 🔽 Bing               | م                                                          |
| x                                                                                                    |                                                                                                    |                                |                                                            |
| 🚖 Favorites 🛛 🖕                                                                                                    |                                                                                                    |                                |                                                            |
| Post Primary Online Data                                                                                                    |                                                                                                    | 🏠 🕶 🔝 👻 📾 💌 Pag                | e 🕶 Safety 🕶 Tools 🕶 🔞 🕶                                   |
| esinet                                                                                                    | Department of Education and Skills<br>An Roinn Oideachais agus Seileanna                                                                                                    | Welcome Graf<br>School         | am Kelly to the esinet Port<br>is 60030V, Blackrock Colleg |
| Education Services Interactive                                                                                                    | Home   About Us   Contact Us   Help   Legeut                                                                                                    |                                |                                                            |
| Your Options                                                                                                    | Home > Post Primary Online Data > Maintain Pupil Personal                                                                                                    |                                |                                                            |
| PPOD     POD     POD     POD     POD     POD     Clanding Page     School     School Apports     School Apports     School Apports     Pupil     Add New Entrants     Pupil Search     Pupil Search     Pupil Search     Pupil Search     RolePersions     Cobber Returns     Rules Returns to DES     Settings     Submit Returns to DES     Settings     Submit Returns to DES | Maintain New Entrant<br>Academic Year: 2014/2015<br>School Koll No 60030V, Blackrock College<br>* Joldens required information<br>Foresame* asa Surfame* asa<br>Surfame* asa Surfame* asa Surfame* as |                                |                                                            |
| 'Save' button                                                                                                    | Address 4 53 dd<br>Address 3 dd<br>Address 4 County 4 Dublin •<br>Neigenalty * IFELAND •<br>Mother Maiden Name* 222<br>Save Prisonal Cenect [Delete Pupi]                                                                                                    |                                |                                                            |
| 🗟 www.education.ia                                                                                                    | Print Hears                                                                                                    |                                |                                                            |
|                                                                                                    |                                                                                                    |                                |                                                            |
| Done                                                                                                    |                                                                                                    | Internet   Protected Mode: Off | - 🖓 🕶 🔍 100% 📼                                             |

- The 'Maintain New Entrant' page is for recording additional student information such as Enrolment record, Subjects, Exemptions etc.
- School Users should record appropriate data on each of the tabs on the 'Maintain New Entrant' screen.
- Please note that the default value for 'Programme' is <u>Junior Certificate</u> and 'Programme Year' is <u>Year 1</u>. Care should be taken when entering new entrants for any other Programme/Programme Years other than Junior Certificate, Year 1 pupils (i.e. 1<sup>st</sup> Year Pupils)
- 'Subjects' are selected with 'Add All Core Subjects' and 'Add Subject' buttons as required.
- Both Irish Exemptions and Repeat of a Year Exemptions can be recorded for a pupil where necessary via this Exemptions Tab. Also existing exemptions can be viewed and incorrect exemptions can be deleted.

• The Family Details tab and Medical tab are for school use only. While the data entered on these tabs will be stored on the central database, the data itself will only be visible to the school user if this option has been "Turned On" on the Settings/Synchronisation Option

Schools are reminded to save details on a regular basis to avoid losing data. If you have exited the screen you can retrieve new entrants from Pupil Search/Academic Year/ New Entrant.

•N.B. To add a late entry, the User must ensure that the academic year is correct.

### PUPIL SEARCH

| C Post Primary Online Data - Window                                                                                                    | s Internet Explorer                                                                                                    |                                                                                  |
|----------------------------------------------------------------------------------------------------|----------------------------------------------------------------------------------------------------|----------------------------------------------------------------------------------|
| Ca Co v 🗟 https://ust.esinet.ie/                                                                                                    | /ppod/pupil?execution=els1                                                                                                    | - 🔒 🖹 🕂 🗙 🗖 Bing 🛛 🔎 -                                                           |
| x                                                                                                    |                                                                                                    |                                                                                  |
| 🚖 Favorites 🛛 🍰                                                                                                    |                                                                                                    |                                                                                  |
| 📄 Post Primary Online Data                                                                                                    |                                                                                                    | 🛐 👻 🔝 👘 👻 Page 👻 Safety 🛩 Tools 🕶 🔞 🛩                                            |
| esinet                                                                                                    | Department of Education and Skills<br>An Roinn Oideachais agus Seileanna                                                                                                    | Welcome Graham Kelly to the esinet Portal<br>School is 60030V, Blackrock College |
|                                                                                                    | Home   About Us   Contact Us   Help   Logout                                                                                                    |                                                                                  |
| Your Options                                                                                                    | Home > Post Primary Online Data > Pupil Search                                                                                                    |                                                                                  |
| Online Submissions - Post<br>Primary Online Data     PPOD     Landing Page     School                                                                                                    | Pupil Search Schenk IdN 600309, Mackrock College Indicates required information                                                                                                    |                                                                                  |
| School School Details     School Subject Liss     School Reports     School Reports     Pupil     Add New Entrants     Pupil Search     Pupil Search     Pupil Search     Pupil Search     Rober Returns     Rules Report     Submit Returns to DES     Submit Returns to DES     Synchronisation | Pupil Search Fields     Academic Year: 2013/2014     PPSN     Programme     PProg Year     Programme     Gender     Gender     Roll Class     New Entrant Pupils     Search     Print Note: If the search returns <u>exactly</u> one pupil match, that pupil's details will be displayed. |                                                                                  |
| ann aductiona                                                                                                    |                                                                                                    |                                                                                  |

By selecting 'Pupil Search' from the 'Your Options' panel it takes the user to the 'Pupil Search' Page.

Enter details into the data boxes from the dropdown lists. A search will be k Dropdownlists progress once data has been entered into any data box.

- The search parameters are as follows
  - Search for Pupils by 'Academic Year'.
  - Search for Pupils by 'PPSN'.
  - Search for Pupils by 'Programme'.
  - Search for Pupils by 'Forename' or 'Surname' or both.
  - Search for Pupils by 'New Entrant' indicator.
  - Search for Pupils by 'Roll Class'
  - PUPIL ID if available
  - Search for Pupils by 'Programme' or 'Prog Year' or both.

To narrow the search results use as many data parameters as possible. All combination of data parameters will produce results.

Click the 'Search' button to start the search. The 'Pupil Search Results' page will appear. If the search results return exactly one pupil match, that pupil's record will be displayed.

### **PUPIL SEARCH (Continued)**

| Post Primary Online Data - Windows I                                    | ternet Explorer                                         |                         |                  |            |                    | 1.000     |
|-------------------------------------------------------------------------|---------------------------------------------------------|-------------------------|------------------|------------|--------------------|-----------|
| https://uat.esinet.ie/p                                                 | od/pupil?execution=e1s2                                 |                         |                  | -          |                    | _         |
| X                                                                       |                                                         |                         |                  |            |                    |           |
| 😭 Favorites 🛛 😭                                                         |                                                         |                         |                  |            |                    |           |
| Post Primary Online Data                                                |                                                         |                         |                  |            |                    |           |
| esinet                                                                  | Department of Education a<br>An Roinn Oideachais agus S | ind Skills<br>Scileanna |                  |            |                    |           |
| Education Services Interactive                                          | Home   About Us   Contact U                             | ls   Help   Log         | jout             |            |                    |           |
| Your Options                                                            | Home > Post Primary Online Da                           | ata > Pupil Sear        | rch Results      |            |                    |           |
| + Online Submissions - Post                                             | Pupil Search R                                          | lesults                 |                  |            |                    |           |
| PPOD                                                                    | School Roll No 60030V, B                                | lackrock Col            | lege             |            |                    |           |
| Landing Page                                                            | Dunil Coarch D                                          | loculto                 |                  |            |                    |           |
| School                                                                  | Pupil Scarch K                                          | CSUILS                  |                  |            |                    |           |
| <ul> <li>Update School Details</li> <li>School Subject Lists</li> </ul> | 24 items round.                                         |                         |                  |            |                    |           |
| <ul> <li>School Reports</li> </ul>                                      | Pupil ID PPSN                                           | Forename                | Surname          | DOB        | Programme          | Prog Year |
| Pupil                                                                   | <u>12000302</u>                                         | а                       | a                | 01-01-1999 | JUNIOR CERTIFICATE | Year 1    |
| Add New Entrants                                                        | 12000323                                                | а                       | a                | 01-01-0070 | JUNIOR CERTIFICATE | Year 1    |
| Pupil Batch Update                                                      | × 12021110                                              |                         | _                | 02.01.2001 | NUMER CONTRACTO    | Vera 1    |
| Rollover                                                                | <u>a</u> <u>12051110</u>                                | d                       | d                | 03-01-2001 | JUNIOR CERTIFICATE | redr 1    |
| Progressions                                                            | 12000322                                                | а                       | a                | 01-01-0070 | JUNIOR CERTIFICATE | Year 1    |
| October Returns     Rules Report                                        | 12030584                                                | j                       | D                | 26-03-1995 | JUNIOR CERTIFICATE | Year 1    |
| <ul> <li>Submit Returns to DES</li> </ul>                               | 12030802                                                | dfood                   | dfadfa           | 10-10-2000 | UNIOR CERTIFICATE  | Vear 1    |
| <ul> <li>Settings</li> </ul>                                            | E 12030032                                              | urggu                   | urgurg           | 10-10-2000 | JUNIOR CERTIFICATE | 10011     |
| Synchronisation                                                         | <u>12030648</u>                                         | jdjdjdjdj               | djjdjdj          | 01-01-2001 | JUNIOR CERTIFICATE | Year 1    |
|                                                                         | <u>12030426</u>                                         | Joseph                  | Finnegan         | 12-10-2000 | JUNIOR CERTIFICATE | Year 1    |
|                                                                         | <u>212030524</u>                                        | Catherine               | Finnegan         | 12-04-2000 | JUNIOR CERTIFICATE | Year 1    |
|                                                                         | 12030566 9322878W                                       | l g                     | j                | 16-03-1995 | JUNIOR CERTIFICATE | Year 1    |
|                                                                         |                                                         | iikablik                | iahrfa           | 12-12-2000 | JUNIOR CERTIFICATE | Year 1    |
|                                                                         | 12030910                                                | SHELL                   | ikadhfikhalek    | 29-01-2001 |                    | Year 1    |
|                                                                         | 8 100000                                                | Juljkk                  | JKourii JKrialak | 23-01-2001 | JUNIOR CERTIFICATE | 1001 1    |
|                                                                         | <u>12030704</u>                                         | Jimmy                   | Johns            | 01-01-2001 | JUNIOR CERTIFICATE | Year 1    |
|                                                                         | 12030384 5031523C                                       | Tommy Lee               | Jones            | 14-04-2000 | JUNIOR CERTIFICATE | Year 1    |
|                                                                         | <u>12030425</u>                                         | Joe                     | jones            | 14-11-2000 | JUNIOR CERTIFICATE | Year 1    |
|                                                                         | 12000325                                                | а                       | m                | 01-01-0070 | JUNIOR CERTIFICATE | Year 1    |
|                                                                         | 12030646                                                | Mickey                  | MArtin           | 10-01-2001 | JUNIOR CERTIFICATE | Year 1    |
| -                                                                       |                                                         |                         |                  |            |                    |           |

•Selecting the 'Return To Search' button (And this should be a single click), will bring you back to the 'Pupil Search' Page.

•To select from the pupils listed by the search, double click on 'Pupil ID" for the pupil required and it will take you to the 'Maintain Pupil' screen on P-POD.

•This 'Maintain Pupil' screen is very similar to the 'Maintain New Entrant' screen all but for one additional tab – 'Enrolment History' tab.

•This 'Enrolment History' tab will allow the school user to view a pupils previous enrolment details as recorded on P-POD.

### Pupil Batch Update

|                                                                                                    | of ppod/batchUpdateNewcurions.eEd                                                                                                    | • 🔒 🛛 4 🗙 🐷 8 mg 🖉 👂                                                                                                    |
|----------------------------------------------------------------------------------------------------|----------------------------------------------------------------------------------------------------|----------------------------------------------------------------------------------------------------|
| Favorites 🏫                                                                                                    |                                                                                                    | 💩 e 🖾 e 🖂 📾 e Banar Safatur Toolar 🕮 e                                                                                                    |
| esinet                                                                                                    | Department Cellacation and Skills<br>An Reinn Cellacatain says Selesana                                                                                                    | Welcome Greham Kelly to the extra Port<br>School is 600309, Blackrock Calleg                                                                                                    |
| Education Services Interactive                                                                                                    | Home   About Us   Contact Us   Help   Logout                                                                                                    |                                                                                                    |
| Your Options<br>Ooline Submisions - Post<br>Primary Online Data<br>PPOO<br>> Landing Page<br>School<br>> Update School Details<br>> School Subject Lists<br>> School Subject Lists<br>> School Reports<br>Pupil<br>> Add New Entrants<br>> Pupi Search<br>Denail Sterk Linders                                                                                                    | Pupil Start All Page Office Start - Nall Start Starts  Pupil Starts Search  Pupil Starts Helds  Auddeding and Comments  Pupil Starts  Pupil Starts  Pupil S                                                                                                    |                                                                                                    |
| Rollover<br>> Progressions<br>October Returns<br>> Rules Report<br>> Submit Returns to DES<br>Settings<br>> Synchronisation                                                                                                    |                                                                                                    |                                                                                                    |
|                                                                                                    |                                                                                                    |                                                                                                    |
| •                                                                                                    |                                                                                                    | Internet   Protected Mode: Off                                                                                                    |
| ost Primary Online Data - Window                                                                                                    | ws Internet Explorer                                                                                                    |                                                                                                    |
| 😡 🗢 https://uat.esinet.ie                                                                                                    | e/ppod/batchUpdate?enecution=#214                                                                                                    | - 🔒 🗟 🐓 🗙 💽 Bing 🖉                                                                                                    |
|                                                                                                    |                                                                                                    |                                                                                                    |
| Examples A                                                                                                    |                                                                                                    |                                                                                                    |
| Favorites 🌼<br>Post Primary Online Data                                                                                                    |                                                                                                    | 🎽 = 🔯 = 🗆 🖶 = Page= Safety= Tools= 🚇=                                                                                                    |
| Post Primary Online Data                                                                                                    | Department of Education and Skills<br>An Roinn Oldeachais agus Seileanna                                                                                                    | 3 * 3 *                                                                                                    |
| Favorites 🌸<br>Post Primary Online Data<br>Listention Services Interaction                                                                                                    | Department of Education and Skills<br>An Roinn Oldeachais agus Seile anna<br>Hone I About Ui   Cointact Ui   Help I Lopout                                                                                                    | 💁 e 💽 e ा.3. ∰ e Page - Selety e Toole - ∰<br>Wolcome Graham Kolfy to the sainel Pertai<br>School is 600207, Backrack Callage                                                                                                    |
| Favorites 🛸<br>Post Primary Online Data                                                                                                    | Department of Education and Skills<br>An Rom Olderabelia sgus Scilleanna<br>Hame   Adout Uii   Gottack Uii   Holgoot.<br>Works / Your Manay Older Data > Apel Match Nature<br>Pupil Batch Search Results<br>Schedel Kalle Woody, Mackeds Cellege                                                                                                    | Set en anti- anti- a |
| Frontes<br>Post Primary Online Data<br>Post Primary Online Data<br>Post Organizations - Post<br>Primary Online Data<br>PPOD<br>PL androg Page<br>School<br>> Ugdate School Datails                                                                                                    | Department of Education and Sulls<br>An Roino Oldechalia signa Selicanna<br>Teres I Advect U Cortext VI (Teles Llopot<br>Teres 7 Auto Prinzi Oldec Data - Tradi Batto Basen Basels<br>Pupil Bactor Search Results<br>Sched Rull No 600309, Blackredc College<br>Pupil Search Results<br>Store Ional                                                                                                    | Si + D + C ⊕ + Page - Setery + Tools + ⊕<br>Welcome Graham Kelly to the sained Partial<br>Echool # 60000, Baskmark Callage                                                                                                    |
| Favorites<br>Post Remary Online Dats<br>Post Pointer Ventue Internet<br>Contro Students<br>Contro Students<br>Contro Students<br>POO<br>Landing Page<br>Landing Page<br>Landing Page<br>School Reports                                                                                                    | Dragsment of Education and Skills<br>An Roino Oddrachai says Scilcana       Texes I Advance Julio Education       Texes And Financy Oddra Chairs Appli Balts Texam Reals       Puppi Bactch Results<br>Science Source       Puppi Scarch Results<br>Science Source       I Sector Source       I Sector Source                                                                                                    | Q + D - C ⊕ + Page - Setery - Tools - ⊕<br>Welcome Graduate Kelly to the solver Purtal<br>Echool is 60020°, Blackrock College                                                                                                    |
| worke                                                                                                    | Department of Education and Skills<br>An Rom Olderachis sgus Scillerana       Memoral Montellingh Legona       Homes Montellingh Legona       Human Share Mark Callingh<br>Puppi Batch Search Results<br>Schedel Romellingh<br>Puppi Search Results<br>Scients Format.       Puppi Search Results<br>Scients Format.       1     Table Sport Sport Sport Sport Sport Results<br>Scients Format.       1     Table Sport Sport Sport Sport Results<br>Scients Format.       1     Table Sport Sport Sport Sport Results<br>Scients Format.                                                                                                    | Q + D + D ⊕ + Page + Setey + Tools + ⊕<br>Wolcome Carabam Kelly in the same Forth<br>School is 600207, Backresk-Cullege                                                                                                    |
| Arente in internet of the base<br>Real Remark Online Data<br>Data Schemark Online Data<br>Control Data<br>Control Data<br>Co                                              | Department of Education and Skills<br>An Rom Objectivita isguis Sciencea           Woold Montel View View View View View View View View                                                                                                    | Q + D + D ⊕ + Pape + Selety + Tools - @+<br>Welcome Carabam Kelly to the solar Partit<br>School is 600007, Backwell Callege                                                                                                    |
| Parente in international de la construcción de la construcción de la c                                                                                                    | Oppurtment of Education and Skills<br>An Rom Oldrachuis agus Scienna           Media Mondél Control Fuel Usant           Pupil Batch Search Results           School Mondél Control Fuel Usant           Pupil Search Results           S Rom Sound.           Diago 2010         Index Sound Mondél Control Fuel Value           Diago 2010         Index Sound Mondél Control Fuel Value           Diago 2010         Index Sound         Management Annual Mondél Control Fuel Value           Diago 2011         Index Sound         Management Annual Mondél Annual Mondél An                                                                                                    | Q + D + C ⊕ + Page + Selety + Teols - ⊕<br>Westerne Collama Kolly to the asian Porti<br>School is 600307, Blackresk-College                                                                                                    |
| Facetar ()<br>Real Henrary Orden Etae<br>Face Henrary Orden Etae<br>Facetar Etae<br>Control Subassi<br>Pacifica Subassi<br>Pacifica Subassi<br>Pacifica Subassi<br>Pacifica Subassi                                                                                                    | Operation and Skills<br>Are Roinn Oldschale says Scillcans           Market Million Oldschale says Scillcans           Texts: National Skills           Provide Science Science           Operation Science Science           Operation Science Science                                                                                                    | Q + □ + □ + □ ⊕ + Paye - Seley - Tool + ⊕ +<br>Welcome Graham Kelly to the union Partial<br>School is 603207, Bisknesk College                                                                                                    |
| Tentor  Provide Care  Provide Care  Provide                                                                                                    | Department of Education and Skills<br>An Bonn Oddrachuis agus Sciencea           Dead Monto Oddrachuis agus Sciencea           Dead Monto Oddrachuis agus Sciencea           Dead Monto Oddrachuis agus Sciencea           Dead Monto Oddrachuis agus Sciencea           Dead Monto Oddrachuis agus Sciencea           Dead Monto Oddrachuis agus Sciencea           Dead Monto Oddrachuis agus Sciencea           Dead Monto Monto                                                                                                    | G + D + C ⊕ + Page + Setely + Tools ⊕ +<br>Welcome Contained Kelle to the solar Portil<br>School is 603307, Biskinsk College                                                                                                    |
| Facetar ()<br>Real Renary Order Clare<br>Clare Schwarz ()<br>Clare Schwarz ()<br>Clare Schwarz ()<br>Clare Schwarz ()<br>Clare Schwarz ()<br>Schwarz ()<br>Schwarz () | Department of Education and Sullis<br>An Roino Olderaha signal Sciences           State Fund Product (Second Second S                                                                                                    | tig + D + ⊕ + Page Setey + Tools ⊕+<br>Welcome Graham Kelly to the solor Porti<br>School a 60337, Bischool. Cellage                                                                                                    |
| Internet Control Control Contr                                                                                                    | Partment of Education and Shilk<br>Ra Rom Oldacabat says Sciences           Prove Adv Interference Sciences           Prove Adv Interference Sciences           Prove Sciences           Prove Sciences           Prove Sciences           Prove Sciences           Prove Sciences           Prove Sciences           Prove Sciences           Prove Sciences           Prove Sciences           Prove Sciences           Prove Sciences           Prove Sciences           Prove Sciences                                                                                                    | A • □ • □ ⊕ • Page • Seley • Tool • ●<br>Watcome Graham Kelly to the asime Fronti<br>Selevi a 600207, Backness College                                                                                                    |
| Front Control Control<br>Restance Office Control<br>Restance Office Control<br>Restance Office Control<br>Restance Office Control<br>Restance Office Control<br>Restance Office Control<br>Restance Office Office Office<br>Restance Office Office Office<br>Restance Office Office Office<br>Restance Office Office Office<br>Restance Office Office Office<br>Restance Office Office<br>Restance Office Office<br>Restance Office Office<br>Restance Office Office<br>Restance Office Office<br>Restance Office Office<br>Restance Office<br>Restance Office Office<br>Restance Office Office<br>Restance Office Office<br>Restance Office Office<br>Restance Office<br>Restance Office                                                                                                    | Papariment of Education and Sulls and Oddachuis agus Sciences         Read Oddachuis agus Sciences         Papariment of Education and Sulls and Summa Sciences         Papariment of Education and Sulls and Summa Sciences         Papariment of Education and Sulls and Summa Sciences         Papariment of Education and Sulls and Summa Sciences         Papariment of Education and Sulls and Summa Sciences         Papariment of Education and Sulls and Summa Sciences         Papariment of Education and Sulls and Summa Sciences         Papariment of Education and Sulls and Summa Sciences         Papariment of Education and Sulls and Summa Sciences         Papariment of Education and Sulls and Summa Sciences         Papariment of Education and Sulls and Sulls an                                                                                                    | Q + Q + C → Q + Page + Setely + Tools ↓ Walcome Crabane Kelly to the source Forth<br>School is 600207; Bicklereck College                                                                                                    |
| Terretar                                                                                                    | Department of Education and Sulls<br>Ame Objectivitia sign Sciences       Meet Meet Objectivitia sign Sciences       Meet Meet Order Carte Mill table Science       Department of Education and Sulls<br>Ameet Meeter Order Carte Mill table Science Meeter       Department of Education and Sulls<br>Ameet Order Carte Mill table Science Meeter       Department of Education and Sulls<br>Department of Carter Mill table Science Meeter<br>Part Science Carter Order Mill table Science Meeter<br>Department of Carter Order Mill table Science Meeter<br>Department of Carter Order Mill table Science Meeter<br>Department of Carter Order Mill table Science Meeter<br>Department of Carter Order Meeter<br>Department of Carter Order Meeter                                                                                                    |                                                                                                    |
| Texetar                                                                                                    | Contract of Education and Sully<br>Anno Objectivity and Sully<br>Provide Statement Provide Statement<br>Provide Statement Provide Statement Provide Statement<br>Provide Statement Provide Statement Provide Statement<br>Provide Statement Provide Statement Provide Statement<br>Provide Statement Provide Statement Provide Statement<br>Provide Statement Provide Statement Provide Statement<br>Provide Statement Provide Statement Provide Statement<br>Provide Statement Provide Statement Provide Statement<br>Provide Statement Provide Statement Provide Statement<br>Provide Statement Provide Statement Provide Statement<br>Provide Statement<br>Provide Stat |                                                                                                    |
| Internet                                                                                                    | Drantmi if Education and Sulli<br>Ancono Underschalt anges Scitzuna         State Miniscry Claim Base Agait Bate Agait Base Agait<br>Martin Science Science                                                                                                    |                                                                                                    |
| Instance of the second second                                                                                                    | Partneri of Education and Shill<br>Radin Oldarchai sagus Scitzano.         State Interact Interference Interference Inte                                                                                                    | A ■ C → C → A + Paye - Sodey - Tool + O +      A +      A + A + A + A + A + A +                                                                                                    |
| Protein  Proceeding  Proceeding  Proceedi                                                                                                    | And Angele Angele Angel                                                                                                    | ••••••••••••••••••••••••••••••••••••                                                                                                    |

• The 'Pupil Batch Update' facility is used to amend/update groups of pupils who have the same update requirement, e.g. optional subject choice, programme changes, roll class and enrolment date

• By selecting 'Pupil Batch Update' from the 'Your Options' panel It takes the User to the 'Pupil Batch Search' Page (1<sup>st</sup> Slide).

• Define the pupils that are to have their records updated through the search criteria and click the 'Search' button.

• The 'Pupil Batch Search Results' page (2<sup>nd</sup> Slide) is returned. This facility can be used to either update pupil Enrolment Records, subject records or both. The User will select pupils to update by tick box beside pupil ID, and click the 'Select Pupils' button. Choose the amendment's that are to be made either on enrolment, subject or both. On enrolment tab click update batch to amend enrolment criteria and on subject tab click add/delete/edit to amend subject details. Click the 'Select Pupils' button.

 Selecting the 'Return To Search' button will bring you back to the 'Pupil Batch Search' Page.

## <u>Deleting a Pupil / Enrolment</u> <u>Record</u>

It is important to note the difference between 'Deleting a Pupil Record' and 'Deleting an Enrolment Record'.

#### **Deleting a Pupil Record**

1. Deleting a Pupil Record only applies to a 'New Entrant' pupil who does not have a previous Enrolment Record EG Where a new entrant pupil enrols with the school but doesn't ever attend.

2. To delete the record you select 'Pupil Search' from the 'Your Options' menu. Enter the search criteria as required.

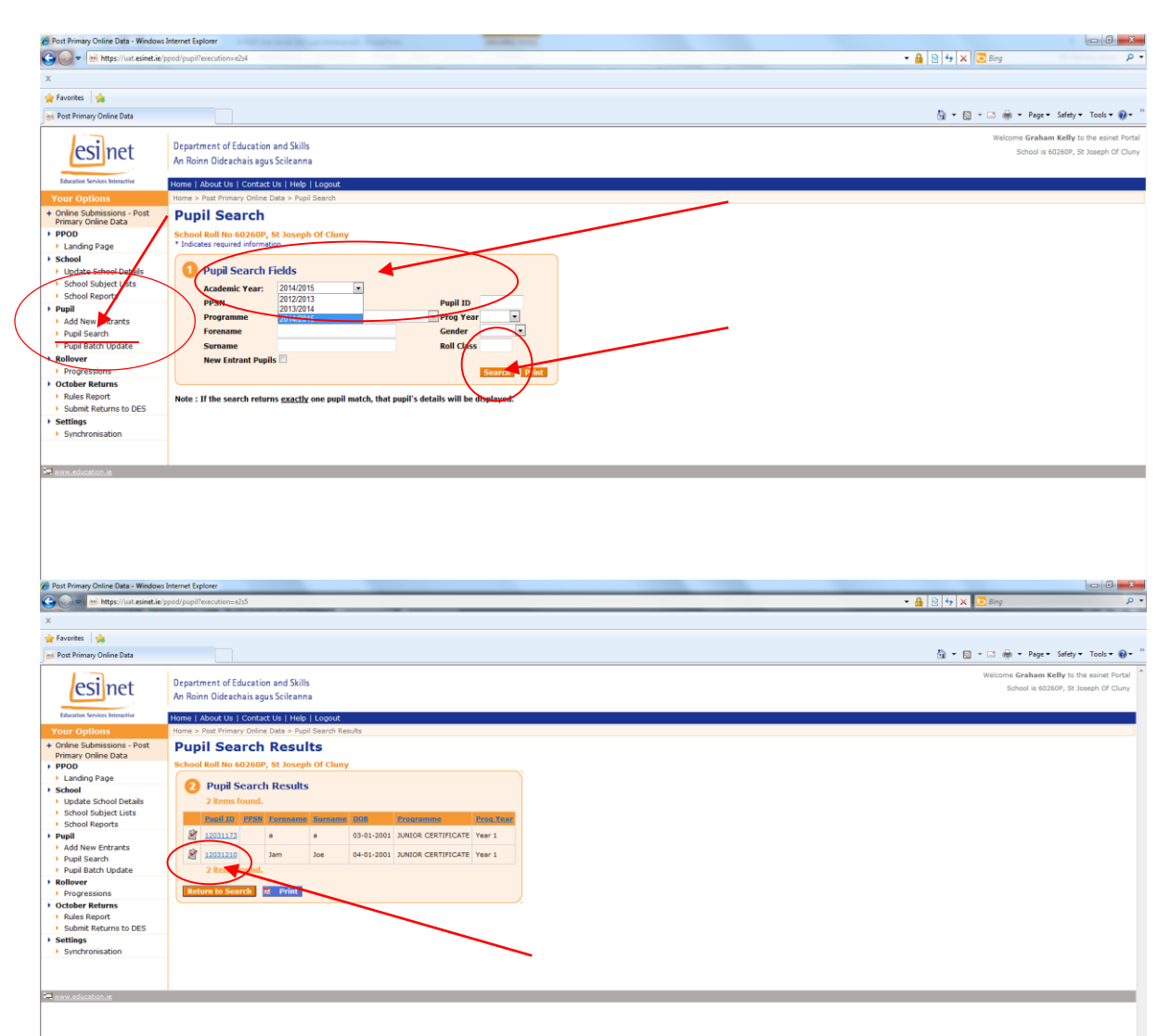

Select the required pupil by 'clicking' on the Pupil ID

😝 Internet | Protected Mode: Off 🌱 🔍 100% 👻

| Post Primary Online Data - Windows                                         | Internet Explorer                                                        |                                                 |
|----------------------------------------------------------------------------|--------------------------------------------------------------------------|-------------------------------------------------|
| G 😡 💌 🖂 https://uat.esinet.ie/                                             | ppod/pupil?execution=e3s3                                                | 🗕 🗟 😽 🗙 🔽 Bing 🖉 🕈                              |
| х                                                                          |                                                                          |                                                 |
| 🚖 Favorites 🛛 🙀                                                            |                                                                          |                                                 |
| Bost Primary Online Data                                                   |                                                                          | 🛅 👻 🗔 👻 🖬 🖉 Bage 🛪 Safety 🕶 Tgols 🛪 🔞 🖛 🦉       |
| esinet                                                                     | Department of Education and Skills<br>An Roinn Oideachais agus Seileanna | Message from webpage                            |
| Education Services Interactive                                             | Home   About Us   Contact Us   Help   Logout                             |                                                 |
| Your Options                                                               | Home > Post Primary Online Data > Maintain Pupil Personal                |                                                 |
| <ul> <li>Online Submissions - Post</li> <li>Primary Online Data</li> </ul> | Maintain New Entrant                                                     |                                                 |
| PPOD                                                                       | Academic Year: 2014/2015                                                 |                                                 |
| Landing Page                                                               | School Roll No 60260P. St Joseph Of Cluny                                |                                                 |
| School                                                                     | * Indicates required information                                         | Are you sure you want to delete this pupil?     |
| Update School Details                                                      |                                                                          | Are you sure you want to delete this pupil:     |
| <ul> <li>School Subject Lists</li> <li>School Reports</li> </ul>           | Forename* Jam Surname* Joe                                               |                                                 |
| Punil                                                                      |                                                                          |                                                 |
| Add New Entrants                                                           |                                                                          |                                                 |
| Pupil Search                                                               | Personal Enrolment Subjects Exemptions                                   |                                                 |
| Pupil Batch Update                                                         | 1 Personal                                                               |                                                 |
| Rollover                                                                   | DOB* 04/01/2001                                                          |                                                 |
| Progressions                                                               | DOD 12031210 DDCN                                                        |                                                 |
| Rules Report                                                               | Condext EEMALE Y Country of Birth t DELAN                                | OK Cancel                                       |
| Submit Returns to DES                                                      | Birth Cartificate Ecremania (2000)                                       |                                                 |
| Settings                                                                   | Birth Cartificate Chacked                                                |                                                 |
| <ul> <li>Synchronisation</li> </ul>                                        | Address 11 Ball                                                          |                                                 |
|                                                                            | Address 2* Knock                                                         |                                                 |
|                                                                            | Address 3                                                                |                                                 |
|                                                                            | Address 4                                                                |                                                 |
|                                                                            | County* Dublin                                                           |                                                 |
|                                                                            | Nationality* IREAND                                                      |                                                 |
|                                                                            | Mother's Maiden Name* 700                                                |                                                 |
|                                                                            | Save Personal Cancel Delete Pupil                                        |                                                 |
|                                                                            |                                                                          |                                                 |
|                                                                            |                                                                          |                                                 |
|                                                                            | Defet Monte - County Deculty                                             |                                                 |
|                                                                            |                                                                          |                                                 |
|                                                                            |                                                                          |                                                 |
|                                                                            |                                                                          |                                                 |
| www.education.ie                                                           |                                                                          |                                                 |
|                                                                            |                                                                          |                                                 |
| Done                                                                       |                                                                          | 😜 Internet   Protected Mode: Off 🛛 🖓 💌 🍕 100% 💌 |

Select 'Delete Pupil' button on the 'Personal Tab' and click 'OK' on the message box that appears. The Pupil record has been deleted.

#### **Deleting an Enrolment Record**

Post Primary Online Data - Windows Internet Expl

An enrolment record on the other hand will need to be deleted when a pupil who has been enrolled in the school the previous year and has been rolled over, but who doesn't attend will need to have their enrolment record deleted.

- 1. To delete an 'Enrolment record' go to the 'Maintain Pupil' page and select the Enrolment Tab.
- 2. Complete the 'Pupil Leaving Details' of this section. All sections must be completed;
  - a. Click on the Indicator Box.
  - b. Enter the 'Early Leaving Date' and an 'Early Leaving Reason'
  - c. Select 'Delete Pupil Enrolment' and click 'OK' on the message box.

| 🕒 🗢 🖂 https://ust.esinet.ie                                           | /ppod/pupil?execution=els10                                                                             | - 🔒 😒 🕂 🗙 🐻 Bing 🛛 🔎 -                                |
|-----------------------------------------------------------------------|----------------------------------------------------------------------------------------------------|-------------------------------------------------------|
| x                                                                     |                                                                                                    |                                                       |
| 🚖 Favorites 🛛 🚖                                                       |                                                                                                    |                                                       |
| Bost Primary Online Data                                              |                                                                                                    | 🛐 🖛 🔝 🐨 💷 👼 🔻 Page 🖛 Safety 🖛 Tools 🖛 🔞 🖛             |
|                                                                       | Department of Education and Skills                                                                      | Welcome Graham Kelly to the esinet Portal             |
| esi net                                                               | An Roinn Oideachair anns Soileanna                                                                      |                                                       |
|                                                                       | Pin Kunn Oldeachais agus Scheanna                                                                       | Message from webpage                                  |
| Education Services Interactive                                        | Home   About Us   Contact Us   Help   Logout                                                            |                                                       |
| Your Options                                                          | Home > Post Primary Online Data > Maintain Pupil Enrolment Record                                       |                                                       |
| <ul> <li>Online Submissions - Post<br/>Primary Online Data</li> </ul> | Maintain Pupil                                                                                          |                                                       |
| PPOD                                                                  | Academic Year: 2013/2014                                                                                |                                                       |
| Landing Page                                                          | School Roll No 60260P, St Joseph Of Cluny                                                               | Are you sure you want to delete this pupil Enrolment? |
| Update School Details                                                 | * Indicates required information                                                                        |                                                       |
| <ul> <li>School Subject Lists</li> </ul>                              |                                                                                                    |                                                       |
| School Reports                                                        | Forename Niamh Mary Surname Ahern Pupil ID 11476928                                                     |                                                       |
| Pupil                                                                 |                                                                                                    |                                                       |
| Pupil Search                                                          | Personal Enrolment Subjects History Exemptions                                                          |                                                       |
| Pupil Batch Update                                                    | 1 Programme Details                                                                                     | OK Cancel                                             |
| Rollover                                                              | Academic Year 2013                                                                                      |                                                       |
| Progressions                                                          | Encolment Data 30/09/2008 Encolment Record Status Current school record                                 |                                                       |
| October Returns     Rules Report                                      | Programme LEAVING CERTIFICATE Programme Year 2 T Exam Entrant                                           |                                                       |
| <ul> <li>Submit Returns to DES</li> </ul>                             | Repeat of Year Indicator                                                                                |                                                       |
| Settings                                                              | Short Term Pupil 📃 No of Weeks 0                                                                        |                                                       |
| <ul> <li>Synchronisation</li> </ul>                                   |                                                                                                    |                                                       |
|                                                                       | Other Details                                                                                           |                                                       |
|                                                                       | Medical Card 📃 Traveller Status 📃                                                                       |                                                       |
|                                                                       | Repeat LC Fees Payable No                                                                               |                                                       |
|                                                                       | Pupil Leaving Details                                                                                   |                                                       |
|                                                                       | Early Leaving Indicator Early Leaving Date 01/09/2013 Early Leaving Reason Pursuing senior cycle in pri |                                                       |
|                                                                       |                                                                                                    |                                                       |
|                                                                       | Saus Farebrook Decard Haw Farebrook Decard Cancel Delate Dual Farebrook                                 |                                                       |
|                                                                       | Save Enrollient Record Wew Enrollient Record Cancer Delete Pupit Enrollient                             |                                                       |
|                                                                       |                                                                                                    | · · · · ·                                             |
|                                                                       |                                                                                                    |                                                       |
|                                                                       | Print Menu Search Results                                                                               | 17                                                    |
|                                                                       |                                                                                                    |                                                       |
|                                                                       |                                                                                                    |                                                       |
|                                                                       |                                                                                                    | •<br>•                                                |
|                                                                       |                                                                                                    | 😝 Internet   Protected Mode: Off 🦿 🖓 👻 💐 100% 👻       |
|                                                                       |                                                                                                    |                                                       |

## Inter-school Transfer

This facility will allow Schools to transfer a pupils records on P-POD from their previous School.

The previous School <u>must</u> mark the pupil as an "Early Leaver" in the 'Maintain Pupil Page' on the 'Enrolment Tab' with the roll number of the destination School.

If this information is not available to 'Receiving' School should make contact with the previous school (Principal) and request them to mark the pupil as an "Early Leaver" with the new School roll number.

| 🟉 Post Primary Online Data - Window                                                                                | s Internet Explorer                                                                                                    |                                                                  |
|----------------------------------------------------------------------------------------------------|----------------------------------------------------------------------------------------------------|------------------------------------------------------------------|
| 🕒 🗸 🖉 🖌 https://www.esinet.i                                                                                       | e/ppod/pupil?execution=e2s5                                                                                                    | 🗢 🔒 🖹 😚 🗙 🔽 🔁 Bing 🖉 👻                                           |
| × Google                                                                                                    | 👻 👌 Search 🔹 🐼 Share 🛛 More 🍽                                                                                                    | Sign In 🔌 🕇                                                      |
| 🚖 Favorites 🛛 🖕                                                                                                    |                                                                                                    |                                                                  |
| 😁 🔹 🏉 Log in to Bugzilla                                                                                           | 💋 P-POD - Department of Ed 🖉 Post Primary Online Data 🗴                                                                                                    | 🦄 🖛 🕅 🕆 🖾 🌧 🖛 Page + Safety + Tools + 😝 + 🎽                      |
| esinet                                                                                                    | Department of Education and Skills<br>An Roinn Oideachais agus Scileanna                                                                                                    | Welcome test pppd047 to the esinet Portal School is 10001X, PPOD |
| Education Services Interactive                                                                                     | Home   About Us   Contact Us   Help   Logout                                                                                                    |                                                                  |
| Your Options                                                                                                    | Home > Post Primary Online Data > Maintain Pupil Enrolment Record                                                                                                    |                                                                  |
| + Online Submissions - Post                                                                                        | Maintain Pupil                                                                                                    |                                                                  |
| PPOD                                                                                                    | Academic Year: 2014/2015                                                                                                    |                                                                  |
| Landing Page                                                                                                    | School Roll No 10001X, PPOD                                                                                                    |                                                                  |
| School                                                                                                    | * Indicates required information                                                                                                    |                                                                  |
| Update School Details     School Subject Lists     School Reports                                                  | Forename  JC1 Surname  One Pupil ID  12089832                                                                                                    |                                                                  |
| Pupil                                                                                                    |                                                                                                    | · 1                                                              |
| Add New Entrants     Pupil Search     Pupil Batch Update     Inter-school Transfer     PLC Data Entry     Rollover | Personal Enrolment Subjects History Exemptions Programme Details Academic Year 2014 Enrolment Date Ultil0/2013 Enrolment Record Status Current school record Enrolment Date Ultil0/2013 Enrolment Record Status Current school record Enrolment Date Ultil0/2013 Enrolment Record Status Current school record Enrolment Date Ultil0/2013 Enrolment Record Status Current school record Enrolment Date Ultil0/2013 Enrolment Record Status Current school record Enrolment Date Ultil0/2013 Enrolment Record Status Current school record Enrolment Date Ultil0/2013 Enrolment Record Status Current school record Enrolment Date Ultil0/2013 Enrolment Record Status Current school record Enrolment Date Ultil0/2013 Enrolment Record Status Current school record Enrolment Date Ultil0/2013 Enrolment Record Status Current School record Enrolment Date Ultil0/2013 Enrolment Record Status Current School record Enrolment Date Ultil0/2013 Enrolment Record Status Current School record Enrolment Date Ultil0/2013 Enrolment Record Status Current School record Enrolment Date Ultil0/2013 Enrolment Record Status Current School record Enrolment Date Ultil0/2013 Enrolment Record Status Current School record Enrolment Date Ultil0/2013 Enrolment Record Status Current School record Enrolment Record Status Current School record Enrolment Re |                                                                  |
| Progressions                                                                                                    | Programme JUNIOR CERTIFICATE  Programme Year 2  Exam Entrant                                                                                                    |                                                                  |
| Rules Report     Submit Returns to DES                                                                             | Short Term Pupil 📃 No of Weeks                                                                                                    |                                                                  |
| Settings     Synchronisation                                                                                       | Other Details         Medical Card       Traveller Status         Repeat LC Fees Payable No       •         Pupil Leaving Date 7:09/2014       Early Leaving Reason Another 2nd feed school in 100°         Early Leaving Indicator       © Early Leaving Date 17:09/2014       Early Leaving Reason Another 2nd feed school in 100°         Smart Search:       © For School (10000X)       •       •         Stove Enrolment Record       Cancel       Delete Pupil Enrolment                                                                                                    | 2                                                                |
| /ppod/pupil?execution=e2s5                                                                                         |                                                                                                    | 😜 Internet   Protected Mode: Off 🛛 🦓 👻 🍕 100% 👻                  |
|                                                                                                    |                                                                                                    |                                                                  |

It is very important to ensure that you have not already manually added the pupil as a 'New Entrant'.

If you have, you must delete the pupil's record on P-POD first and then transfer the pupil using the interschool transfer facility.

This facility will transfer historical records and exemptions where applicable.

As the 'Receiving School' you click on the 'Inter-school Transfer' button in the 'Your Options' menu on the left hand side of the PPOD page and you will get a list of pupils who have 18 indicated your School roll number as their destination School. The following list will appear.

| Post Primary Online Data - Window                                                                                                    | ws Internet Explorer                                                                                                    |                                             |
|----------------------------------------------------------------------------------------------------|----------------------------------------------------------------------------------------------------|---------------------------------------------|
| Conde                                                                                                    | Lee ppod/interschoolTransfersresecution=ess                                                                                                    | • 🎽 👌 🛠 🙆 Boy 🖉                             |
| A Googe                                                                                                    | <ul> <li>2.2 Search - Constraints work 30</li> </ul>                                                                                                    | ndun 🗸 .                                    |
| 88 • 🏀 Log in to Bugzilla                                                                                                    | 🏉 P-POD - Department of Ed 💋 Post Primary Online Data 🗴                                                                                                    | 🧞 + 🔯 - 🖂 👼 + Page + Safety + Tools + 😥 +   |
| esinet                                                                                                    | Department of Education and Skills<br>An Roinn Oldeachais agus Scileanna                                                                                                    | Message from webpage                        |
| tautina known kingener  Your Options Ordine Submissions - Post Primary Onine Data PPOD School School School School School School School School School Pupil Add New Entrants Pupil School Reports Pupil School Reports Pupil School School Pupil School Pupil School Pupil Pupil Pupil Pupil Pupil Pupil Pupil Pupil Pupil Pupil Pupil Pupil Pupil Pupil Pupil Pupil Pupil Pupil Pupil Pupil Pupil Pupil Pupil Pupil Pupil Pupil Pupil Pupil Pupil Pupil Pupil Pupil Pupil Pupil Pupil Pupil Pupil Pupil Pupil Pupil Pupil Pupi Pupi Pupi Pupi Pupi Pupi Pupi Pupi | Home   Jaboxt Us   Contact Us   Help   Looyot       Home > Neth Yeams Yolnic Data > Rules Report       Interschool Transfers       School Roll No 100000x, PPOD       Interschool Transfers Pupils       3 Items found.       Transfer Pupil St       Stems found.       Interschool Transfers Surgmann       Stems found.       Transfer Pupil St       Stems found.       Interschool Transfers Dupils       3 Items found.       Transfer Pupil St       Stems found.       Transfer Transfers       Stems found.       Transfer Transfers       Stems found.       Transfer Transfers       Stems found.       Transfer Transfers       Stems found.       Transfer Transfers       Transfer Transfers       Stems found.       Transfer Transfers       Transfer Transfers       Stems found.       Transfer Transfers       Transfer Transfers       Transfer Transfers       Transfer Transfers       Transfer Transfers       Transfer Transfers       Transfer Transfers       Transfer Transfers       Transfer Transfers       Transfer Transfers       Transfer Transfers       Transfer Transfers       Transfer Transfers </td <td>Click ok to proceed with transfer.</td> | Click ok to proceed with transfer.          |
| Pope studiopolate     Inter-chool Transfer     PicC Data Entry     Popressions     October Returns     Cober Returns     Submit Returns to DES     Settings     Synchronisation                                                                                                    | L20651SAN     softworldsoff 120012     JANIOR CERTIFICATE Veer 1     Tourds                                                                                                    | OK Cancel                                   |
|                                                                                                    |                                                                                                    | 🕒 Internet   Protected Made Off 🧉 • 🔍 10% • |

Select the pupil by clicking on the 'Tag Box' beside the 'Pupils id' and then click on the 'Transfer' button located beneath the list. Once transferred, a new enrolment record will be created for the pupil in the current academic year.

- a. The school must amend the programme and programme year to the correct pupil data and insert the roll class for the pupil.
- b. The default enrolment date is the date of transfer, which can be amended if necessary. (Pupils should only be transferred within the current academic year i.e. pupil starting from 01/09/2014 should only be transferred where current year is 2014/15).

🕒 🕑 🔻 🙋 https 🔻 🛂 Search 🔹 🎇 Share 🛛 More ン 🚖 Favorites 🛛 😭 🏉 P-POD User Guide - Depar... 🌈 Post Primary Online Data 🗴 🏠 💌 🔝 👻 🚍 🖷 💌 Page 🕶 Safety 🕶 Tools 🕶 😥 💌 😂 🔹 🏉 Log in to Bugzilla Welcome test ppod047 to the esinet Portal Department of Education and Skills esi net School is 10000X, PPOD An Roinn Oideachais agus Scileanna Home | About Us | Contact Us | Help | Logout + Online Submissions - Post Primary Online Data Interschool Transfers PPOD
 Landing Page School Roll No 10000X, PPOD School 1 Interschool Transfers Pupils Update School Details School Subject Lists
 School Reports The pupil transfer succeeded. Pupil The default details are as follows: Add New Entrants Add New Entrants
 Pupil Search
 Pupil Batch Update
 Inter-school Transfer JC3 One PLC Data Entry Rollover
 Progressions TRANSITION YEAR Year 1 October Returns 25-07-2014 Rules Report
 Submit Returns to DES 2014 Settings Synchronisation Back

√a + €100% +

Internet | Protected Mode: Off

The screen below will appear on completion of the data transaction.

## PLC Data Entry

This "rapid data entry" page allows PLC pupils to be entered onto P-POD, with a reduced set of pupil data fields. This routine will facilitate large PLC providers to enter necessary pupil data quickly. The data entered, will generate a partial record sufficient for October Returns.

This data will NOT synchronize with your local database. If you require the pupil data to synchronize you must add the data through the 'Add New Entrant' key.

There are two important points to be noted before you start this procedure.

Firstly, check the 'School Subject List' to ensure the PLC Tab has been pre-populated with details of the courses that have been approved by SOLAS for your School. And secondly, you must have completed your P-POD Progression so that the current Academic Year is 2014/15.

As a P-POD Data Entry Users you can click into the PLC data entry screen by selecting 'PLC Data Entry' for the 'Your Options' menu on the left hand side of the PPOD page and complete the following actions:

- 1. Select the required course from the dropdown list.
- 2. Select the desired Year and Roll Class, and click on SET Course Button. Once you have entered this data, the Pupil PPSN data box will open and no longer be 'greyed out'.

| Ø Post Primary Online Data - Windows                            | s Internet Explorer           |                                                 |                   |                      |            |          |           |   |                                  |                                                     |
|-----------------------------------------------------------------|-------------------------------|-------------------------------------------------|-------------------|----------------------|------------|----------|-----------|---|----------------------------------|-----------------------------------------------------|
| 🕒 💽 🔻 👩 https://www.esinet.ie                                   | e/ppod/plcDataEntry           | ?execution=e3s1                                 |                   |                      |            |          |           |   | 🝷 🔒 🗟 😽 🗙 🔁 Bing                 | ◄ 9,                                                |
| × Google                                                        |                               |                                                 | 👻 🚼 Search 🔹      | Share More >>        |            |          |           |   |                                  | Sign In 🔌 🕶                                         |
| 🚖 Favorites 🛛 🙀                                                 |                               |                                                 |                   |                      |            |          |           |   |                                  |                                                     |
| 🔠 🔹 🏉 Log in to Bugzilla                                        | 🏉 P-POD - Depa                | rtment of Ed 🏉 Post Prim                        | ry Online Data 🗙  |                      |            |          |           |   | 🟠 🕶 🖾 👻 🖷 🕶 P                    | age 🔻 Safety 👻 Tools 👻 🔞 👻                          |
| esinet                                                          | Department o<br>An Roinn Oide | f Education and Skills<br>achais agus Scileanna |                   |                      |            |          |           |   | Welcome test                     | ppod047 to the esinet Portal School is 10000X, PPOD |
| Education Services Interactive                                  | Home   About U                | Js   Contact Us   Help   I                      | ogout             |                      |            |          |           |   |                                  |                                                     |
| Your Options                                                    | PLC Data Entry                |                                                 |                   |                      |            | - 1      |           |   |                                  |                                                     |
| Primary Online Data                                             | PLC Da                        | ta Entry                                        |                   |                      |            |          |           | _ |                                  |                                                     |
| PPOD     I anding Page                                          | School Roll N                 | o 10000X, PPOD                                  | _                 |                      |            |          |           |   |                                  |                                                     |
| <ul> <li>School</li> </ul>                                      | Hint: Use F2 but              | ton to save and F3 button t                     | o clear row       |                      |            |          |           | 2 |                                  |                                                     |
| Update School Details                                           | <b>PLC</b>                    | Date thtry                                      |                   |                      |            |          |           | 4 |                                  |                                                     |
| School Subject Lists     School Reports                         | Cours                         |                                                 | loar* Boll Clacc* |                      | <b>)</b>   |          |           |   |                                  |                                                     |
| > Pupil                                                         | cours                         | •                                               | Year 1 💌          | C-t ovurse           |            |          |           |   |                                  | E                                                   |
| Add New Entrants     Dupil Search                               | Save                          | Pupils                                          |                   |                      |            |          |           |   |                                  |                                                     |
| <ul> <li>Pupil Batch Update</li> </ul>                          | PPSN                          | Forename                                        | Surname           | Date of birth Gender | Attainment | Location | Dispersed |   |                                  |                                                     |
| Inter-school Transfer                                           |                               | ]                                               |                   |                      |            |          |           |   |                                  |                                                     |
| PLC Data Entry     Rollover                                     |                               |                                                 | /                 |                      |            |          |           |   |                                  |                                                     |
| <ul> <li>Progressions</li> </ul>                                |                               |                                                 |                   |                      | -          | •        |           |   |                                  |                                                     |
| October Returns                                                 |                               | í                                               |                   |                      |            |          |           |   |                                  |                                                     |
| <ul> <li>Rules Report</li> <li>Submit Returns to DES</li> </ul> |                               |                                                 |                   |                      | •          |          |           |   |                                  |                                                     |
| <ul> <li>Settings</li> </ul>                                    |                               |                                                 |                   |                      |            | •        |           |   |                                  |                                                     |
| Synchronisation                                                 |                               |                                                 |                   |                      | -          |          |           |   |                                  |                                                     |
|                                                                 |                               |                                                 |                   |                      | -          |          |           |   |                                  |                                                     |
|                                                                 |                               |                                                 |                   |                      | -          |          |           |   |                                  |                                                     |
|                                                                 |                               |                                                 |                   |                      | •          | •        |           |   |                                  |                                                     |
|                                                                 |                               |                                                 |                   |                      | •          |          |           |   |                                  |                                                     |
|                                                                 |                               |                                                 |                   |                      | •          | •        |           |   |                                  |                                                     |
|                                                                 |                               |                                                 |                   |                      | •          | •        |           |   |                                  |                                                     |
|                                                                 |                               |                                                 |                   |                      | •          | -        |           |   |                                  |                                                     |
|                                                                 |                               |                                                 |                   |                      | -          |          |           |   |                                  |                                                     |
|                                                                 |                               |                                                 |                   |                      |            |          |           |   |                                  |                                                     |
|                                                                 |                               |                                                 |                   |                      |            |          |           |   |                                  |                                                     |
|                                                                 | ,<br>                         |                                                 | — (               |                      | •          | •        |           |   |                                  |                                                     |
| 1                                                               |                               |                                                 |                   |                      |            |          |           |   | 😌 Internet   Protected Mode: Off |                                                     |

When you type in the PPSN and use the TAB button, the pupil details field will populate if the pupil already exists on the Database. You may have to include the attainment or Location. Indicate if Dispersed VTOS by clicking the checkbox.

If no pupil details are returned, then pupil does not exist on the database and all details will have to be input.

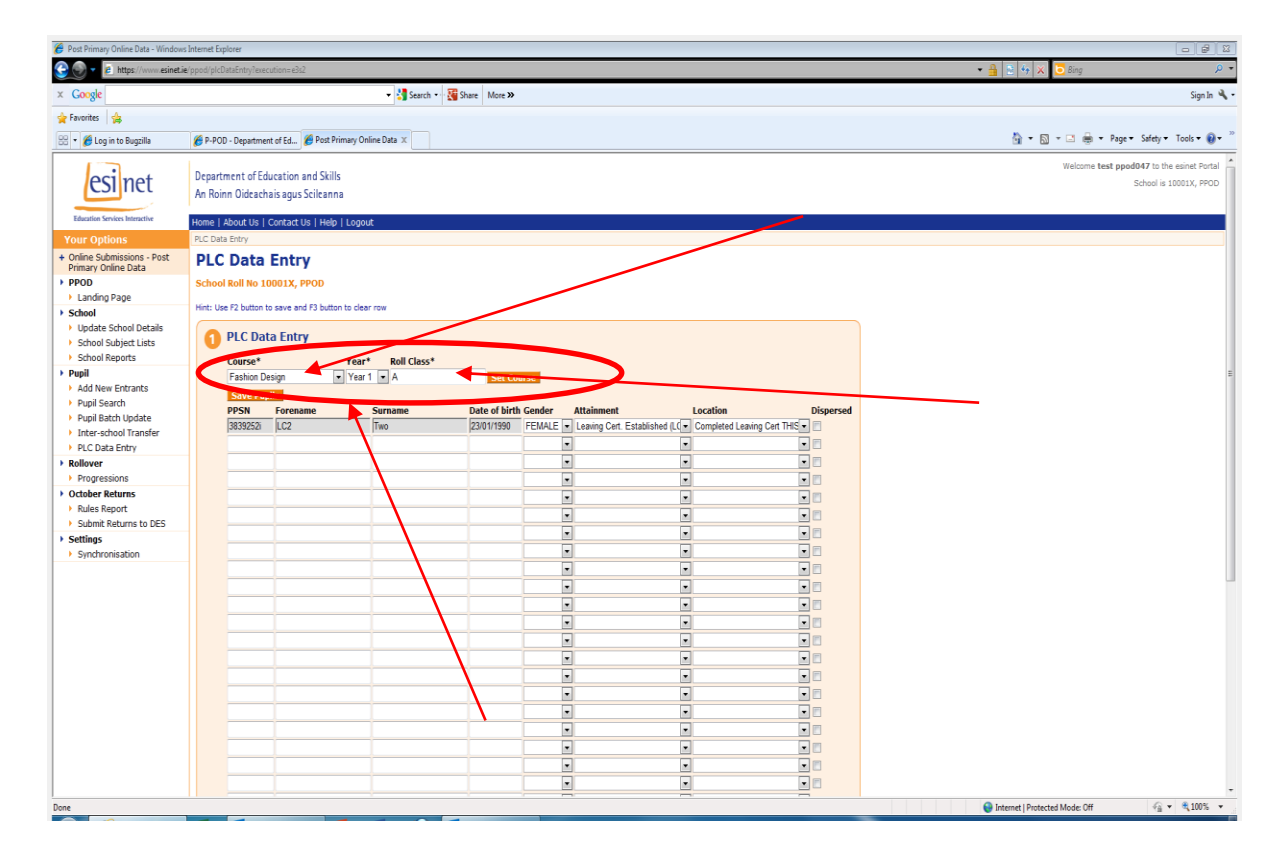

A user can save the pupils and exit and return to this list at any time.

When the user completes entering the pupil data for that class or award, click on generate pupil details.

This will create a pupil record with a current enrolment record for pupils in the current academic year

| 🏉 Post Primary Online Data - Windo        | ows Internet Explorer      |                     |                     |               |          |                                        |          |            |                                |                  |
|-------------------------------------------|----------------------------|---------------------|---------------------|---------------|----------|----------------------------------------|----------|------------|--------------------------------|------------------|
| 🕒 🕞 👻 🖉 https://www.esine                 | et.ie/ppod/plcDataEntry?ex | ecution=e3s5        |                     |               |          |                                        |          |            | 🝷 🔒 💿 😽 🗶 🔁 Bing               | <mark>ب</mark> م |
| × Google                                  |                            |                     | 👻 🛃 Search 🔹        | Share More >> |          |                                        |          |            |                                | Sign In 🔌 -      |
| 👷 Favorites 🛛 🎪                           |                            |                     |                     |               |          |                                        |          |            |                                |                  |
| 🔠 🔹 🌈 Log in to Bugzilla                  | 🄏 P-POD - Departm          | ent of Ed 🔏 Post Pr | imary Online Data 🗙 |               |          |                                        |          |            | 🟠 🕶 🖾 🖶 🐨 Page 🕶 Safety 🕶      | Tools 🕶 🔞 🕶      |
| Pupil Batch Undate                        | PPSN                       | Forename            | Surname             | Date of birt  | h Gender | Attainment                             | Location | Dispersed  |                                |                  |
| Inter-school Transfer                     | 12345671                   | Tom                 | Sayer               | 01/01/1990    | MALE     | <ul> <li>Inter/Junior Cert.</li> </ul> | Other    |            |                                |                  |
| PLC Data Entry                            |                            |                     |                     |               |          | -                                      |          |            |                                |                  |
| Rollover                                  |                            |                     |                     |               |          | -                                      |          |            |                                |                  |
| Progressions                              |                            |                     |                     |               |          | -                                      | <u> </u> |            |                                |                  |
| Rules Report                              |                            |                     |                     |               |          | -                                      |          |            |                                |                  |
| <ul> <li>Submit Returns to DES</li> </ul> |                            |                     |                     |               |          | -                                      |          |            |                                |                  |
| Settings                                  |                            |                     |                     |               |          | -                                      | -        |            |                                |                  |
| <ul> <li>Synchronisation</li> </ul>       |                            |                     |                     |               |          | -                                      |          |            |                                |                  |
|                                           |                            |                     |                     |               |          | -                                      | -        |            |                                |                  |
|                                           |                            |                     |                     |               |          | -                                      |          |            |                                |                  |
|                                           |                            |                     |                     |               |          |                                        | •        |            |                                |                  |
|                                           |                            |                     |                     |               |          | •                                      | •        | <b>•</b>   |                                |                  |
|                                           |                            |                     |                     |               |          |                                        | •        |            |                                |                  |
|                                           |                            |                     |                     |               |          | •                                      |          | <b>• •</b> |                                |                  |
|                                           |                            |                     |                     |               |          | •                                      | •        |            |                                |                  |
|                                           |                            |                     |                     |               |          | •                                      | •        |            |                                |                  |
|                                           |                            |                     |                     |               |          | -                                      | -        |            |                                |                  |
|                                           |                            |                     |                     |               |          | •                                      | •        |            |                                |                  |
|                                           |                            |                     |                     |               |          | -                                      | •        |            |                                |                  |
|                                           |                            |                     |                     |               |          |                                        | •        |            |                                |                  |
|                                           |                            |                     |                     |               |          | •                                      |          |            |                                |                  |
|                                           |                            |                     |                     |               |          | •                                      |          |            |                                | -                |
|                                           |                            |                     |                     |               |          | •                                      |          | -          |                                |                  |
|                                           |                            |                     |                     |               |          | •                                      |          |            |                                |                  |
|                                           |                            |                     |                     |               |          | •                                      |          |            |                                |                  |
|                                           |                            |                     |                     |               |          | •                                      |          |            |                                |                  |
|                                           |                            |                     |                     |               |          | •                                      |          |            |                                |                  |
|                                           |                            |                     |                     |               |          | •                                      |          |            |                                |                  |
|                                           |                            |                     |                     |               |          | •                                      | •        |            |                                |                  |
|                                           |                            |                     |                     |               |          | •                                      | •        |            |                                |                  |
|                                           |                            |                     |                     |               |          | •                                      | •        |            |                                |                  |
|                                           |                            |                     |                     |               |          |                                        |          |            |                                |                  |
|                                           | Save Pu                    | upils               |                     |               |          |                                        |          |            |                                |                  |
|                                           |                            |                     |                     |               | _        |                                        |          |            |                                |                  |
|                                           | Generate En                | rolment Records     |                     |               |          |                                        |          |            |                                |                  |
| /ppod/plcDataEntry?execution=e3s5         |                            |                     |                     |               |          |                                        |          |            | Internet   Protected Mode: Off | • • 100% •       |
|                                           |                            |                     |                     | -             |          |                                        |          |            |                                |                  |

There is no synchronization available for these pupils.

## *Rollover* PROGRESSION

- In order for a school to roll over pupil data from one academic year to the next in P-POD, a process known as 'Progression' has been developed. This process takes the current pupil data and moves it forward to the next academic year e.g. Junior Cert Year 1 to Junior Cert Year 2, Junior Cert Year 2 to Junior Cert Year 3 etc
- Progression will move students' data along the academic paths that the majority of students are following. The Progression routine must be completed before the 30<sup>th</sup> September of each academic year.
- The natural progression of pupil data is straight forward and will not require any default progressions to be set by the school. Pupils in the final year of the Junior Cycle programme (e.g. Junior Cert Year 3 and in Transition Year 1) will need to be progressed to a new programme. School Users should set school default progressions for both pupils in Junior Cert/JCSP Year 3 and Transition Year if provided by the school before initiating the progression routine.
- After Progression routine is complete, A school user can use the Batch update facility or single student update facility to make necessary changes where a minority group of pupils or a single pupil are not following the majority progression, e.g. a small group of pupils progressing to Leaving Cert Applied after Junior Cert year 3 rather than Transition Year, or if an individual is following a separate unique progression path or specific subject choices.
- Where the core subjects have been pre-defined in the School Subjects List, pupils will automatically have these subjects assigned to their records when progression takes place.
- Pupils who leave school during the academic year (Early School Leavers-ESL's) must have their data updated prior to running the progression routine. Their departure from your school must be recorded on P-POD before progression to ensure that ESL data will not rollover into the next academic year.
- More Detailed instruction as how to how to carryout a Progression is outlined below

#### PROGRESSION

Pupil and School Data from 2012/2013 will need to 'Rollover' to the 2013/14 academic year. This process is known as PROGRESSION . In order to progress pupil data on P POD you must follow the following steps.

Firstly, update the Schools default progression settings. Go to 'Update School Details', click 'Miscellaneous' and set the School setting using the 'School's Default Progression' data box. Schools should default progressions for both Junior Certificate Year 3 pupils to 1st Year of Senior Cycle and from 1st Year Senior Cycle onwards.

| C 🔍 💌 🛃 https://uat.esinet.ie/ppod/school?execut                                                                                                    | =e82. • ≜ 🖹 🕄 4 🗶 🚾 8mg                                                                                                    | ۰ م          |
|----------------------------------------------------------------------------------------------------|----------------------------------------------------------------------------------------------------|--------------|
| x                                                                                                    |                                                                                                    |              |
| 🖕 Favorites 🛛 🍰                                                                                                    |                                                                                                    |              |
| Post Primary Online Data                                                                                                    | 👸 + 🔯 + Page + Safety + Tools + 6                                                                                                    | <b>0</b> • ' |
| Eduction Services Interactive<br>Voter Configures                                                                                                    | Education and Skills Welcome Graham Kelly to the earler Po<br>chais agus Scile anna Scile anna Scile anna Scile anna Scile anna Scile anna Scile anna Scile anna Scile anna Scile anna Scile anna Scile anna Scile anna Scile anna Scile anna Scile anna Scile anna Scile anna Science Science Sc | rtal ege     |
| Conine Stabinissions - Post<br>Primary Online Data     PPOD     School Roll N     Todates rec     School     Update School Details     School Subject Lists     Tofunction                                                                                                    | School Details 60030Y, Blackrock College 60 formation Address Trustees Owner BDH-Chairperson Miscellaneous err School Details                                                                                                    |              |
| shoul Reports Cases Cases Should Subject Uses Cases Should Reports Cases Should Report Should Cases Pupil Search Update Pupil Search Update Pupil Search Update Cases Should Returns Shale Report Should Return to Date Should Return to Date Should Return to DES Free Setting Should Return to DES Free Setting Com S Do Na* | Groups Portunis         More CVP Provision           ecognised         Transition Year           gened         010/1901         JSCP           joned         Transition Year           joned         Onewing Crrit Applied           off         Lowing Crrit Applied           joned         Core VTOS           School         No           of scheme         P           on Erroriemert School I                                                                                                    | E            |
| <ul> <li>Sch<br/>Natu<br/>Defa</li> <li>Octo<br/>Nam</li> </ul>                                                                                                    | bl's Default Progression and Default Enrolment Date If Progression from Junior Cycle (JCD 08 JCSP3) to (please select)* TRAINSTON YEAR If Progression from Transition Year to (please select)* LEAVING CERTIFICATE TE rordinent Date* 20002013 ber Returns Contact Details timeny Dema Email*                                                                                                    |              |

Having completed 'School Default Progression' click on 'Progressions' in the 'Rollover' section of the 'Your Options' panel on the left side of the esinet page.

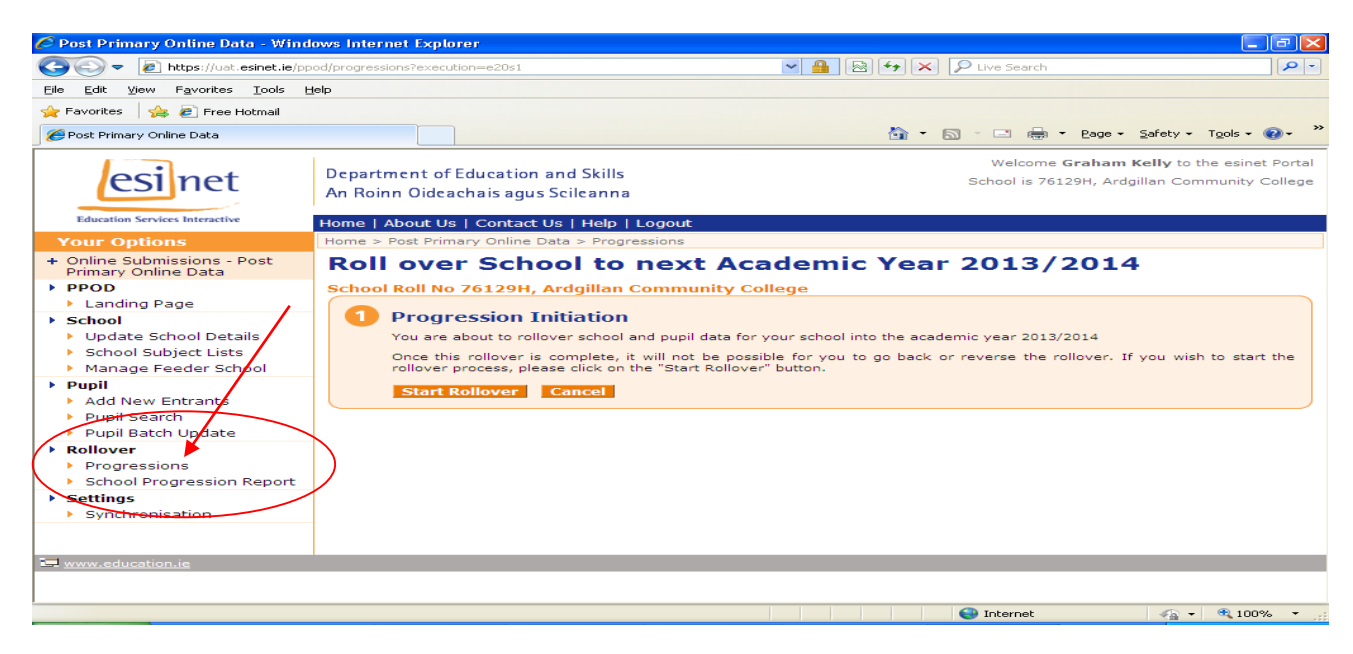

School Users should ensure they <u>read</u> the 'Progression Declaration' and click on the indicator box when you understand and comply with the declaration. Finally click on the 'Rollover' button. Pupil Progression has now commenced.

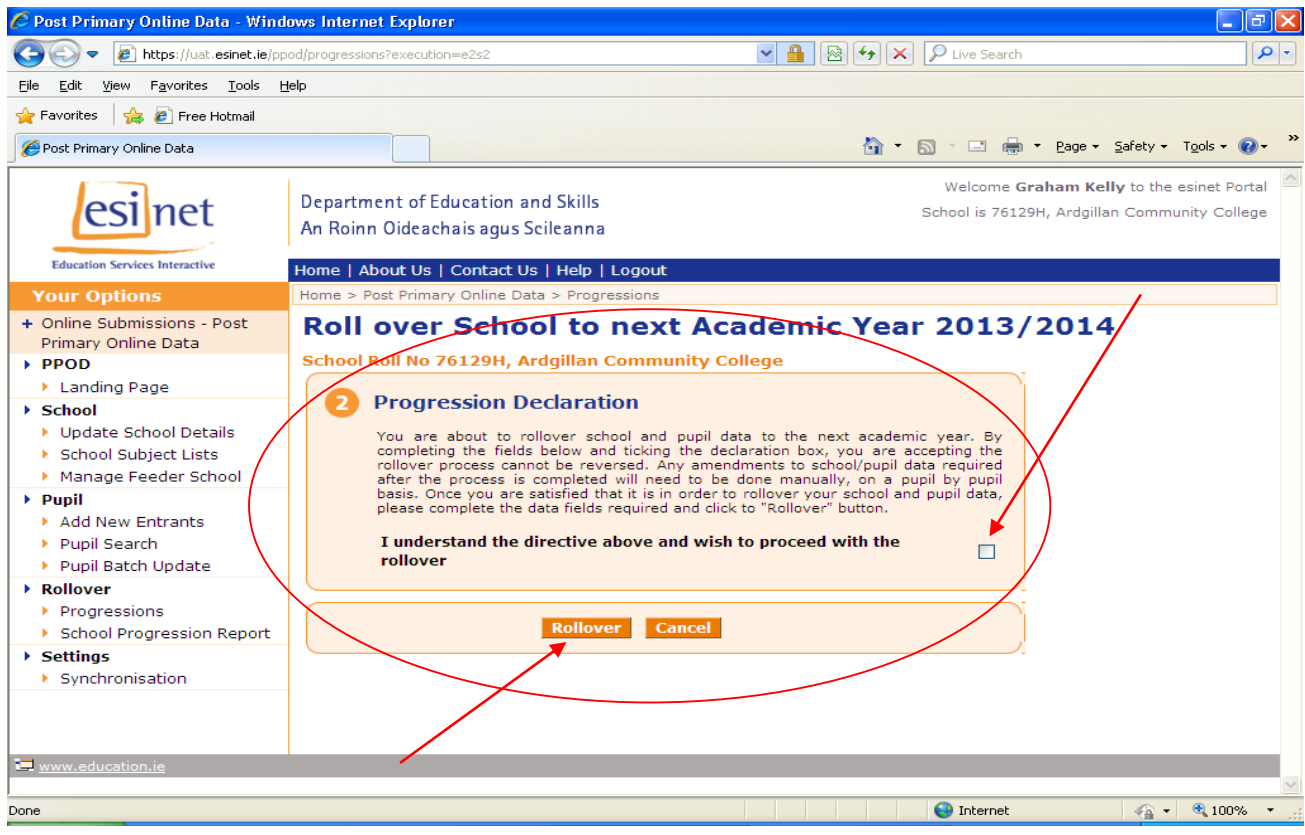

The following page will appear once you click on 'Rollover'

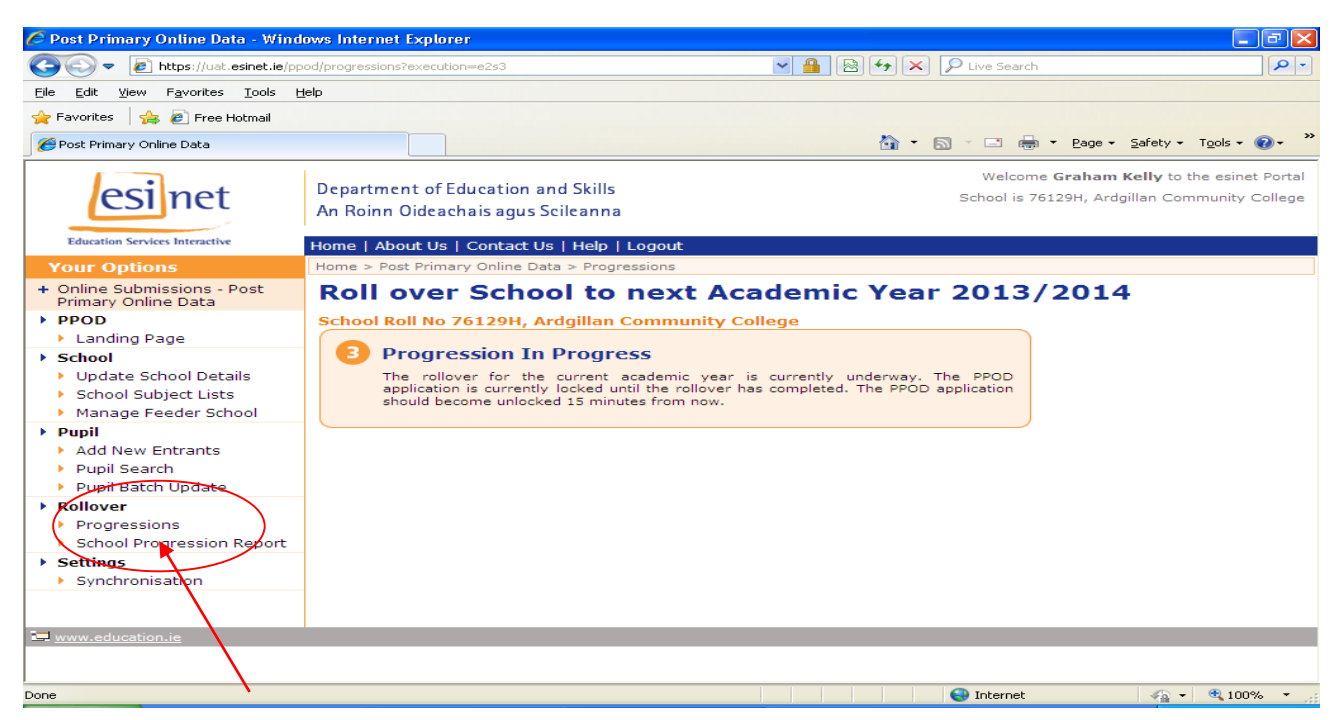

This process could take up to 10 minutes, depending on the size of the school, during which the following screen will appear. The User <u>must re-select</u> 'Progressions' option after the time has elapsed

| 🖉 Post Primary Online Data - Windows Internet Explorer 📃 🖬 🔀             |                                |                                                  |                                   |                  |                |  |  |  |  |  |  |
|--------------------------------------------------------------------------|--------------------------------|--------------------------------------------------|-----------------------------------|------------------|----------------|--|--|--|--|--|--|
| COO - Inttps://uat.esinet.ie/pp                                          | od/progressions?execut         | cion=e3s1                                        | <b>⊻ 🔒 🗟 +≠ ×</b> 🔎 L             | ive Search       | <u>۹</u>       |  |  |  |  |  |  |
| <u>File E</u> dit <u>Y</u> iew F <u>a</u> vorites <u>T</u> ools <u>H</u> | elp                            |                                                  |                                   |                  |                |  |  |  |  |  |  |
| 🚖 Favorites 🛛 👍 🙋 Free Hotmail                                           | 🚖 Favorites 🛛 🐅 🖉 Free Hotmail |                                                  |                                   |                  |                |  |  |  |  |  |  |
| 🍘 Post Primary Online Data                                               |                                |                                                  |                                   |                  |                |  |  |  |  |  |  |
| Education Services Interactive                                           | Home   About Us                | Contact Us   Help   Logout                       |                                   |                  | <u>^</u>       |  |  |  |  |  |  |
| Your Options                                                             | Home > Post Prim               | ary Online Data > Progressions                   |                                   |                  |                |  |  |  |  |  |  |
| + Online Submissions - Post<br>Primary Online Data                       | Roll ove                       | r School to next Aca                             | demic Year 2                      | 012/201          | 3              |  |  |  |  |  |  |
| ▶ PPOD                                                                   | School Roll No                 | 76129H, Ardgillan Community Coll                 | ege                               |                  |                |  |  |  |  |  |  |
| Landing Page                                                             | Progressio                     | on Summary                                       |                                   |                  |                |  |  |  |  |  |  |
| School     Update School Details     School School Details               | *Items in blue ha              | ve been progressed to the next relevant programm | e and year. Items in red have not | been progressed. |                |  |  |  |  |  |  |
| Manage Feeder School                                                     |                                | TOTAL ENROLMENTS PROCESSED:                      | 411                               |                  |                |  |  |  |  |  |  |
| Pupil                                                                    |                                | New Entrants->JC/JCSP Year 1:                    | 3                                 |                  |                |  |  |  |  |  |  |
| <ul> <li>Add New Entrants</li> <li>Pupil Search</li> </ul>               |                                | JC/JCSP Year 1->JC/JCSP Year 2:                  | 121                               |                  |                |  |  |  |  |  |  |
| Pupil Batch Update                                                       |                                | JC/JCSP Year 2->JC/JCSP Year 3:                  | 116                               |                  |                |  |  |  |  |  |  |
| Rollover     Progressions                                                |                                | JC/JCSP Year 3->TRANSITION YEAR:                 | 106                               |                  |                |  |  |  |  |  |  |
| School Progression Report                                                |                                | TRANSITION YEAR->LC/LCA/LCVP Year 1:             | 65                                |                  |                |  |  |  |  |  |  |
| <ul> <li>Synchronisation</li> </ul>                                      |                                | LC/LCA/LCVP Year 1->LC/LCA/LCVP Year 2:          | 0                                 |                  |                |  |  |  |  |  |  |
|                                                                          |                                | LC/LCA/LCVP Year 2:                              | 0                                 |                  |                |  |  |  |  |  |  |
|                                                                          |                                | Repeat Leaving Certificates:                     | 0                                 |                  |                |  |  |  |  |  |  |
|                                                                          |                                | Early Leavers:                                   | 0                                 |                  |                |  |  |  |  |  |  |
|                                                                          |                                | Short Term Pupils:                               | 0                                 |                  |                |  |  |  |  |  |  |
|                                                                          |                                | CORE VTOS Pupils:                                | 0                                 |                  |                |  |  |  |  |  |  |
|                                                                          |                                | PLC Pupils:                                      | 0                                 |                  | ~              |  |  |  |  |  |  |
|                                                                          |                                |                                                  |                                   | Internet         | 🖓 🔹 🔍 100% 🔹 💡 |  |  |  |  |  |  |

On completion of the Progression process, the 'Progression Summary' will be displayed for the user. A Progression Report may be printed by clicking 'School Progression Report' in the 'Progression' data box from the 'Your Options' panel.

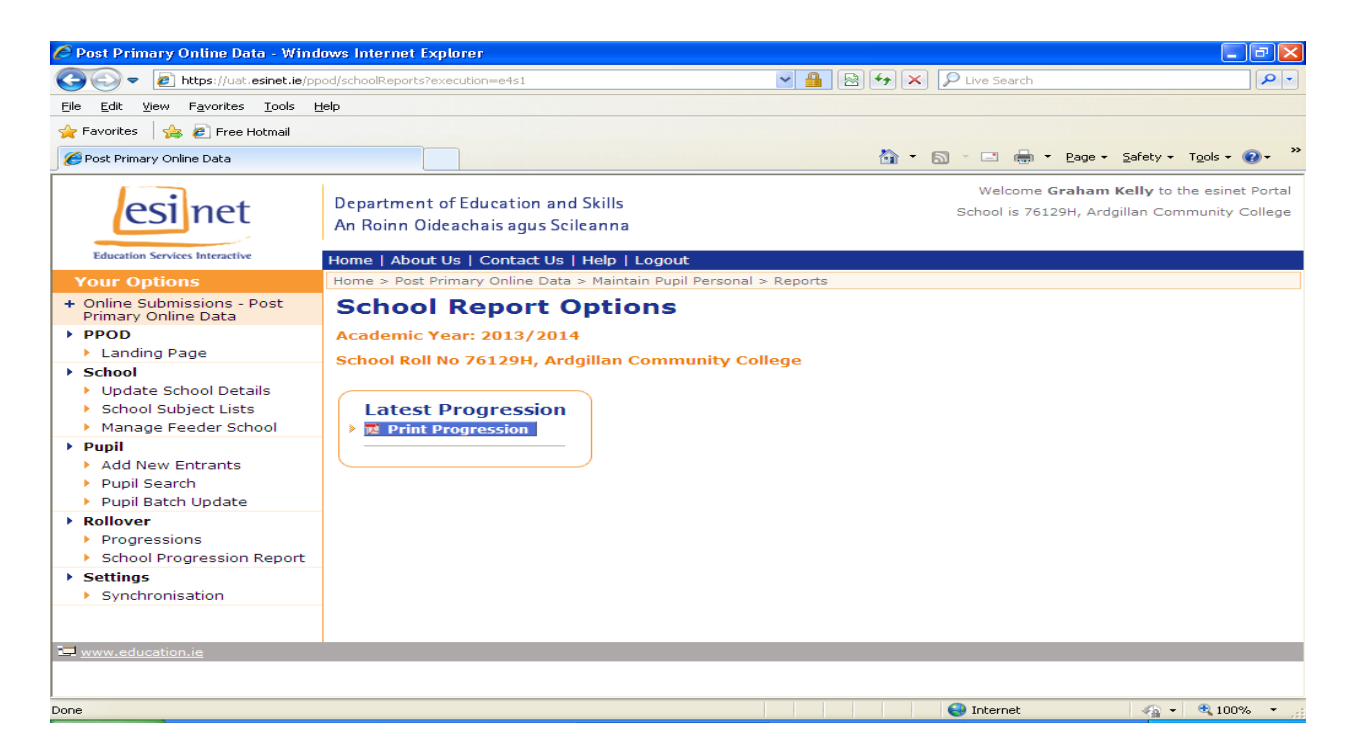

### Print the report!

| 🤌 https://uat.esinet.ie/ppod/pdf - Windows Internet Explorer                                                                                                    |                                                                             |
|----------------------------------------------------------------------------------------------------|-----------------------------------------------------------------------------|
| 🚱 🖓 🖉 https://uat.esinet.ie/ppod/pdf                                                                                                    | P Live Search                                                               |
| Eile Edit Go To Favorites Help                                                                                                    |                                                                             |
| 👷 Favorites 🛛 🚖 🔊 Free Hotmail                                                                                                    |                                                                             |
| Https://uat.esinet.ie/ppod/pdf                                                                                                    | 🔊 🔹 🖶 🔹 Page 🔹 Safety 🔹 Tools 🔹 🕢 🎽                                         |
| 🛛 🖶 🔛 🖉 🗸 🧄 💠 1 / 42 🛛 💿 105% v 🛛 🔜 🚱 🛛 Find v                                                                                                    |                                                                             |
| Esinet<br>Restricted for the sector of the sector of the sect |                                                                             |
| • School Progression Report                                                                                                    |                                                                             |
| School Details: 76129H, Ardgillan Community College                                                                                                    |                                                                             |
| Progression Period: 2013 / 2014                                                                                                    |                                                                             |
| Progression Initiated By: Graham Kelly                                                                                                    |                                                                             |
| Progression Initiated Date: Jun 6, 2013 9:36:29 AM                                                                                                    |                                                                             |
| 11772045 Cian Wilson, Griffin 924024911 Subjects: Irish English Mathematics Histor                                                                                                    | y Geography French Spanish Art                                              |
| Erom: JUNIOR CERTIFICATE Year 1 Craft, Design, Science (JC - Revise<br>Educ., Religious Education (JC Exa                                                                                                    | d Syllabus), Civic,Social & Political<br>m), Social, Personal and Health    |
| To: JUNIOR CERTIFICATE Year 2 Education, Physical Education (JC                                                                                                    | - Revised Syll.), Tutorial,                                                 |
|                                                                                                    |                                                                             |
| O         Subjects:         Irish, English, Mathematics, Histor           Introduction         9342071L         Subjects:         Irish, English, Mathematics, Histor           From:         JUNIOR CERTIFICATE         Year 1         Design, Science (JC - Revised Sylic                                                                                                    | y, Geography, French, Art, Craft,<br>abus), Civic,Social & Political Educ., |
| Io:         JUNIOR CERTIFICATE         Year 2         Physical Education (JC - Revised S                                                                                                    | cial, Personal and Health Education,<br>yll.), Tutorial,                    |
| <b>*</b>                                                                                                    |                                                                             |
| Done                                                                                                    | 😌 Unknown Zone                                                              |

## October Returns Rules Report

The Rules report is a summary of all warnings and errors pertaining to both School and Pupil data as stored on PPOD.

Schools should normally run a progression process at some stage prior to the commencement of a new academic year. The next step will be for schools to finalise their pupil data for October Returns purposes. The 'Rules Report' in the 'October Returns' Section of 'Your Options' menu will allow schools to generate a report of errors and warnings for their pupil cohort and allow the User correct these errors and warnings prior to submitting the school's October Returns.

| Post Primary Online Data - Window                     | s Internet Explorer   | and the last lists (                              | and an and                                |          |                                           |
|-------------------------------------------------------|-----------------------|---------------------------------------------------|-------------------------------------------|----------|-------------------------------------------|
| https://uat.esinet.ie                                 | /ppod/progressions?ex | recution = e2s1                                   |                                           | -        | - 🔒 🗟 🕂 🛪 🔂 Bing                          |
| X                                                     |                       |                                                   |                                           |          |                                           |
| 🚖 Favorites 🛛 🖕                                       |                       |                                                   |                                           |          |                                           |
| 😖 Post Primary Online Data                            |                       |                                                   |                                           |          | 🏠 👻 🔟 🐨 🖙 Page 🕶 Safety 🕶 Tools 🕶 🚱       |
| ocimat                                                | Department of         | Education and Skills                              |                                           |          | Welcome test ppod001 to the esinet Po     |
| CSINEL                                                | An Roinn Oidea        | achais agus Scileanna                             |                                           |          | School is /1180F, Abbey Vocational Sch    |
| Education Services Interactive                        | Home   About          | s   Contact Hs   Help   Logout                    |                                           |          |                                           |
| Your Options                                          | Home > Post Prin      | nary Online Data > Progressions                   |                                           |          |                                           |
| + Online Submissions - Post                           | Progres               | sion Summary                                      |                                           |          |                                           |
| Primary Online Data                                   | School Roll N         | 71180E Abbey Vocational School                    |                                           |          |                                           |
| Landing Page                                          |                       |                                                   |                                           |          |                                           |
| School                                                | "Items in blue h      | ave been progressed to the next relevant programm | e and year. Items in red have not been pr | gressed. | d.                                        |
| Update School Details     School Subject Lists        |                       | TOTAL ENROLMENTS PROCESSED:                       | 737                                       |          |                                           |
| <ul> <li>School Reports</li> </ul>                    | $\downarrow$          | New Entrants->JC/JCSP Year 1:                     | 2                                         |          |                                           |
| > Pupil                                               |                       | Chicago Marcal a 10/1058 Very 21                  | 148                                       |          |                                           |
| Add New Entrants     Dunil Search                     |                       |                                                   |                                           | -        |                                           |
| <ul> <li>Pupil Batch Update</li> </ul>                |                       | JC/JCSP Year 2->JC/JCSP Year 31                   | 126                                       |          |                                           |
| Rollover                                              |                       | JC/JCSP Year 3->TRANSITION YEAR:                  | 144                                       |          |                                           |
| Progressions     Ostabas Paturas                      |                       | TRANSITION YEAR->LC/LCA/LCVP Year 1:              | 53                                        |          |                                           |
| <ul> <li>Rules Report</li> </ul>                      |                       | LC/LCA/LCVP Year 1->LC/LCA/LCVP Year 2:           | 138                                       |          |                                           |
| Submit Returns to DES                                 |                       | LC/LCA/LCVP Year 2:                               | 106                                       |          |                                           |
| <ul> <li>Settings</li> <li>Synchronisation</li> </ul> |                       | Repeat Leaving Certificates:                      | 3                                         |          |                                           |
|                                                       |                       | Early Leavers:                                    | 0                                         |          |                                           |
|                                                       |                       | Short Term Pupils:                                | 0                                         |          |                                           |
|                                                       |                       | Core VTOS Pupils:                                 | 0                                         |          |                                           |
|                                                       |                       | PLC Pupils:                                       | 17                                        |          |                                           |
|                                                       |                       |                                                   |                                           |          |                                           |
|                                                       |                       | ОК                                                |                                           |          |                                           |
|                                                       |                       |                                                   |                                           |          |                                           |
| Turne advertise is                                    |                       |                                                   |                                           | _        |                                           |
|                                                       |                       |                                                   |                                           |          |                                           |
|                                                       |                       |                                                   |                                           |          |                                           |
|                                                       |                       |                                                   |                                           |          |                                           |
|                                                       |                       |                                                   |                                           |          |                                           |
| https://uat.esinet.ie/ppod/progressions               |                       |                                                   |                                           |          | 😜 Internet   Protected Mode: Off 🌱 🙀 100% |

This will bring you to the 'Rules Report Page'. The errors and warnings are listed under three (3) Tabs – Pupil, School and Rules.

The Schools tab is for information only and will display any errors or warnings as it relates to the 'School' data only. To correct the 'School' errors please contact the PPOD helpdesk.

The Pupil tab will enable the user to correct errors and warnings on an individual pupil basis, click on the 'Pupil' Tab. A list of pupils will appear with the relevant error recorded beside the individual pupil. Selecting the 'Pupil will bring you to the 'Maintain Pupil' page where the necessary correction/amendment to the pupil's record can be made.

The 'Rules' Tabs will group errors and warnings by Rule that is being broken. By clicking on the 'Count of Broken Rules' (highlighted in blue), Pupils who break this rule in common will be displayed in the 'Batch Update' facility, which will enable the user to make the same correction/amendment for a number of pupils at the same time. It is important to note that Pupils must be in the same '**Programme' and 'Year**' to apply the correction /amendment to that group of pupils only.

Return to the 'Rules Report' page and select the 'Regenerate Rules Report' Button. Continue to correct all errors and warning in the manner.

| Post Primary Online Data - Window                                                                                                    | Internet Explorer                                                                                                    |                                                                                  |
|----------------------------------------------------------------------------------------------------|----------------------------------------------------------------------------------------------------|----------------------------------------------------------------------------------|
| 🕒 🗢 🐱 https://uat.esinet.ie                                                                                                    | ppod/generateReturns?executionse3s4                                                                                                    | - 🔒 🖹 😽 🗙 🔁 Bing 🛛 🔎 -                                                           |
| x                                                                                                    |                                                                                                    |                                                                                  |
| 🔶 Favorites 🛛 🖕                                                                                                    |                                                                                                    |                                                                                  |
| Rest Primary Online Data                                                                                                    |                                                                                                    | 🍓 💌 🛐 👻 🖬 🐨 Page 🕶 Safety 🕶 Tools 🕶 📦 🕶 🦈                                        |
|                                                                                                    |                                                                                                    |                                                                                  |
| esinet                                                                                                    | Department of Education and Skills<br>An Roinn Oideachais agus Scileanna                                                                                                    | Welcome Graham Kelly to the esinet Portal<br>School is 60030V, Blackrock College |
| Education Services Interactive                                                                                                    | Home   About Us   Contact Us   Help   Logout                                                                                                    |                                                                                  |
| Your Options                                                                                                    | Home > Post Primary Online Data > October Returns > Rules Report                                                                                                    |                                                                                  |
| <ul> <li>Online Submissions - Post<br/>Primary Online Data</li> <li>PDO</li> <li>Landing Page</li> <li>School</li> <li>Update School Details</li> <li>School Reports</li> <li>Pupil</li> <li>Add New Entrants</li> <li>Pupil Search</li> <li>Pupil Bath Update</li> <li>Rollover</li> <li>Progressions</li> <li>October Returns</li> <li>Submit Returns to DES</li> <li>Settings</li> <li>Synchronisation</li> </ul> | Rules Report         School Koll No 60030V, MacKrock Cyllege         * Regenerate Rules Deport         Pupil       School R         School Koll No       Rules         Pupil       School R         Total Warmings and Entrys are 2       Rules         Software Report Summery       Count gif Akon Rules         Software Report Summery       Rules Report Summery         Software Report Summery       Software Report Summery         Software Report Summery       Software Report Summery         Software Report Summery       Report Report Report Summery         Software Report Summery       Report Report Repo |                                                                                  |
|                                                                                                    |                                                                                                    |                                                                                  |
| Done                                                                                                    |                                                                                                    | 🕒 Internet   Protected Mode: Off 🏾 🍕 💌 🔍 100% 💌                                  |

When all errors and warning have been cleared, the following page will appear. It may not be possible to clear all errors/warnings but it's in the best interest of the school that any errors that can be corrected are, and an brief written explanation is provided to the Department when the school is submitting their October returns paperwork for the outstanding errors

| 🔗 Post Primary Online Data - Window                                                                | Internet Explorer                                                                                                    |                                                                                 |
|----------------------------------------------------------------------------------------------------|----------------------------------------------------------------------------------------------------|---------------------------------------------------------------------------------|
| G V + https://ust.esinet.ie                                                                        | ppod/generateReturns?execution=e5s1                                                                                                    |                                                                                 |
| ×                                                                                                  |                                                                                                    |                                                                                 |
| 🚖 Favorites 🛛 🍰                                                                                    |                                                                                                    |                                                                                 |
| bi Post Primary Online Data                                                                        |                                                                                                    | 🦓 🛪 🔯 🗸 🖂 👼 🛪 Bage 🛪 Safety 🛪 Tgols 🛪 🔞 🛩 🦈                                     |
| esi net                                                                                            | Department of Education and Skills<br>An Roinn Oldeachais agus Scileanna                                                                                                    | Watcome Graham Kally to the asimt tratal<br>School is 60030v, Blackrook College |
| Your Options                                                                                       | Home > Post Primary Online Data > October Returns > Rules Report                                                                                                    |                                                                                 |
| + Online Submissions - Post<br>Primary Online Data<br>+ PPOD                                       | Rules Report<br>School Roll No 60030V, Blackrock College                                                                                                    |                                                                                 |
| Landing Page     School     Update School Details     School Subject Lists                         | Regenerate Riles Report     20 Print Pupil Rides                                                                                                    |                                                                                 |
| School Reports     Pupil     Add New Entrants     Pupil Search     Pupil Batch Update     Rollover | Openal         School         Rules           O         Rules Report Summary         Total Warnings and Errors are 0           Nothing found to display.         Italian         Italian |                                                                                 |
| Progressions     October Returns     Rules Report     Submit Returns to DES     Settinger          | Regenerate Roles Report     TPrint Duck Roles                                                                                                    |                                                                                 |
| <ul> <li>Synchronisation</li> </ul>                                                                |                                                                                                    |                                                                                 |
| www.education.ie                                                                                   |                                                                                                    |                                                                                 |
|                                                                                                    |                                                                                                    |                                                                                 |
|                                                                                                    |                                                                                                    |                                                                                 |
|                                                                                                    |                                                                                                    |                                                                                 |
|                                                                                                    |                                                                                                    |                                                                                 |
| Done                                                                                               |                                                                                                    | Internet   Protected Moder Off 42 × 1100% ×                                     |

## Submit Returns to DES

In order to generate October Returns it is necessary to click on the 'Submit Returns to DES' button in the 'October Returns' Section of the 'Your Options panel.

| 🔗 Post Primary Online Data - Windows Int                                                                                                    | emet Explorer                                                                    |                                              |                                                |
|----------------------------------------------------------------------------------------------------|----------------------------------------------------------------------------------|----------------------------------------------|------------------------------------------------|
| https://uat.esinet.ie/ppor                                                                                                    | d/generateReturns?execution=els1                                                 | 🕶 🔒 🕒 😽 🗙 🗵 Bing                             | . م                                            |
| 🚖 Favorites 🛛 🚔 🎇 Bugzilla Main Pa<br>🗃 Post Primary Online Data                                                                                                    | pe ∰ Free Hotmail Ø httpsdubtalsp03-Pages Ø Suppested Sites ▼                    | 🏠 🕶 📉 👻 🖼 👼 🕶 Page 🕶 Sa                      | fety 🕶 Tools 🕶 🔞 🕶                             |
| esinet                                                                                                    | Department of Education and Skills<br>An Roinn Oideachais agus Scileanna         | Welcome <b>PPOD Test2</b><br>School is 60291 | to the esinet Portal '<br>D, Árdscoil La Salle |
| Education Services Interactive                                                                                                    | Home   About Us   Contact Us   Help   Logout                                     |                                              |                                                |
| Your Options                                                                                                    | Home > Post Primary Online Data > Progression Initiation                         |                                              |                                                |
| <ul> <li>Online Submissions - Post<br/>Primary Online Data</li> <li>PPOD</li> <li>Landing Page</li> <li>School</li> <li>Update School Details</li> <li>School Subject Lists</li> <li>School Reports</li> <li>Pupil</li> <li>Add New Entrants</li> <li>Pupil Bacht Update</li> <li>Rollover</li> <li>Progressions</li> <li>October Returns</li> <li>Rules Report</li> <li>Submit Returns to DES</li> <li>Settings</li> <li>Synchronisation</li> </ul>                                                                                                    | Submit October Returns for 2013/2014<br>School Roll No 60291D, Árdscoil La Salle |                                              |                                                |
| awww.education.ie                                                                                                    |                                                                                  |                                              |                                                |
| < Comparison of the second second sec |                                                                                  |                                              |                                                |
|                                                                                                    |                                                                                  | Internet   Protected Mode: Off               | ⊕ ▼ ₹139% ▼                                    |

The 'Declaration box' followed by the 'Next' button must be ticked to proceed with generation of the October Returns Files. The process will continue to a new screen to let the user know that the files are being generated. This process may take 15 minutes.

Once the process has completed an e-mail will be sent to the e-mail address of the 'October Returns Contact Details' supplied in the 'School Details' Page (Miscellaneous Tab). On receipt of the e-mail one may click on the 'Refresh' button for confirmation the files have been sent and are awaiting confirmation.

| Post Primary Online Data - Windows Int                                                                          | ternet Explorer                                                                                                    |                                                                     | ×               |
|----------------------------------------------------------------------------------------------------|----------------------------------------------------------------------------------------------------|---------------------------------------------------------------------|-----------------|
| 😋 🕒 🛛 Mps//uitesinetie/ppo                                                                                      | d/generateReturns?execution=e2s1                                                                                                    | - 🔒 🖻 + 🗙 🗷 Bing                                                    | ۰ م             |
| 🚖 Favorites 🛛 🌟 🎇 Bugzilla Main Pa                                                                              | ge 💋 Free Hotmail 💋 httpsdubtalsp03-Pages 💋 Supposted Sites 🕶                                                                                                    |                                                                     |                 |
| 10 Post Primary Online Data                                                                                     |                                                                                                    | 🏠 🔹 🔯 👻 📾 👘 💌 Page 🖷 Safety 🕶 Tools 🕶 🌘                             | )- ×            |
| esinet                                                                                                    | Department of Education and Skills<br>An Roinn Oideachais agus Seileanna                                                                                                    | Welcome PPOD Test2 to the esinet<br>School is 70360C, St. Mogue's C | Portal<br>Jõege |
| Education Services Interactive                                                                                  | Home   About Us   Contact Us   Help   Logout                                                                                                    |                                                                     |                 |
| Your Options                                                                                                    | October Returns                                                                                                    |                                                                     |                 |
| <ul> <li>Online Submissions - Post<br/>Primary Online Data</li> </ul>                                           | Submit October Returns for 2013/2014                                                                                                    |                                                                     |                 |
| PPOD     Landing Page                                                                                           | School Roll No 70360C, St. Mogue's College                                                                                                    |                                                                     |                 |
| <ul> <li>School</li> <li>Update School Details</li> <li>School Subject Lists</li> <li>School Reports</li> </ul> | October Returns Generation In Progress The October Returns files are being generated. This process takes roughly 15 minutes to complete. Then the files are generated you receive an email at jackie_wade@education.gov.ie Chick the offential for the process of the process of the process o |                                                                     |                 |
| Pupil     Add New Entrants     Pupil Search     Pupil Batch Update                                              |                                                                                                    |                                                                     |                 |
| Rollover     Progressions                                                                                       |                                                                                                    |                                                                     |                 |
| October Returns     Rules Report     Submit Returns to DES                                                      |                                                                                                    |                                                                     |                 |
| Settings     Synchronisation                                                                                    |                                                                                                    |                                                                     |                 |
| www.education.ie                                                                                                |                                                                                                    |                                                                     |                 |
|                                                                                                    |                                                                                                    |                                                                     |                 |

| 🔗 Post Primary Online D                                                                                                    | Data - Windows Internet Explorer                                                                                                    |                                                                                                    |        |                                                |
|----------------------------------------------------------------------------------------------------|----------------------------------------------------------------------------------------------------|----------------------------------------------------------------------------------------------------|--------|------------------------------------------------|
| 🕒 🖉 🖬 https://                                                                                                    | /uat.esinet.ie/ppod/generateReturns?execution=e1s3                                                                                                    |                                                                                                    |        | 🕶 🔒 🕒 🕂 🗙 🖬 Bing 🖉 🗸                           |
| Favorites 🙀 🚰                                                                                                    | Bugzilla Main Page 🌮 Free Hotmail 🌮 httpsdu                                                                                                    | btalsp03-Pages 🕖 Suggested Si                                                                                                    | ites 🔻 | 💩 🕶 🕅 💌 🗃 🗰 🕶 Daperor Safetyon Toolson 🔊 🔿     |
| - Post Primary Onnie                                                                                                    | Cela                                                                                                    |                                                                                                    |        | 🖬 💟 — 🦛 roge sorely roes 🕡                     |
| Sandor Pape     Sandor Pape     Sandor Pape     Sandor Round Colors     Sonie Raude Color Colors     Sonie Raude Color Colors     Sonie Raude Colors     Sandor Raude Colors     Sandor Raude Col | Oracle and a second second secon | PA         PA           PA         PA           PA         < |        |                                                |
|                                                                                                    |                                                                                                    |                                                                                                    |        |                                                |
| Constantine in                                                                                                    |                                                                                                    |                                                                                                    |        |                                                |
| Para la                                                                                                    |                                                                                                    |                                                                                                    |        |                                                |
| Done                                                                                                    |                                                                                                    |                                                                                                    |        | 😁 internet ( Protected Mode: Off 👘 🔩 🔍 🔍 74% 💌 |

If the figures in the Summary of October Returns on screen 3 are correct, User should click on the checkbox to agree to the declaration and click the Submit button. Once the files are transferred to DES, School User can print the combined OL20 Report and CMA by clicking on OL20 Report. The paperwork forms part of the October Returns Process and should be signed by the relevant bodies (Principal/CE of ETB's) and returned immediately to the PLDS Section.

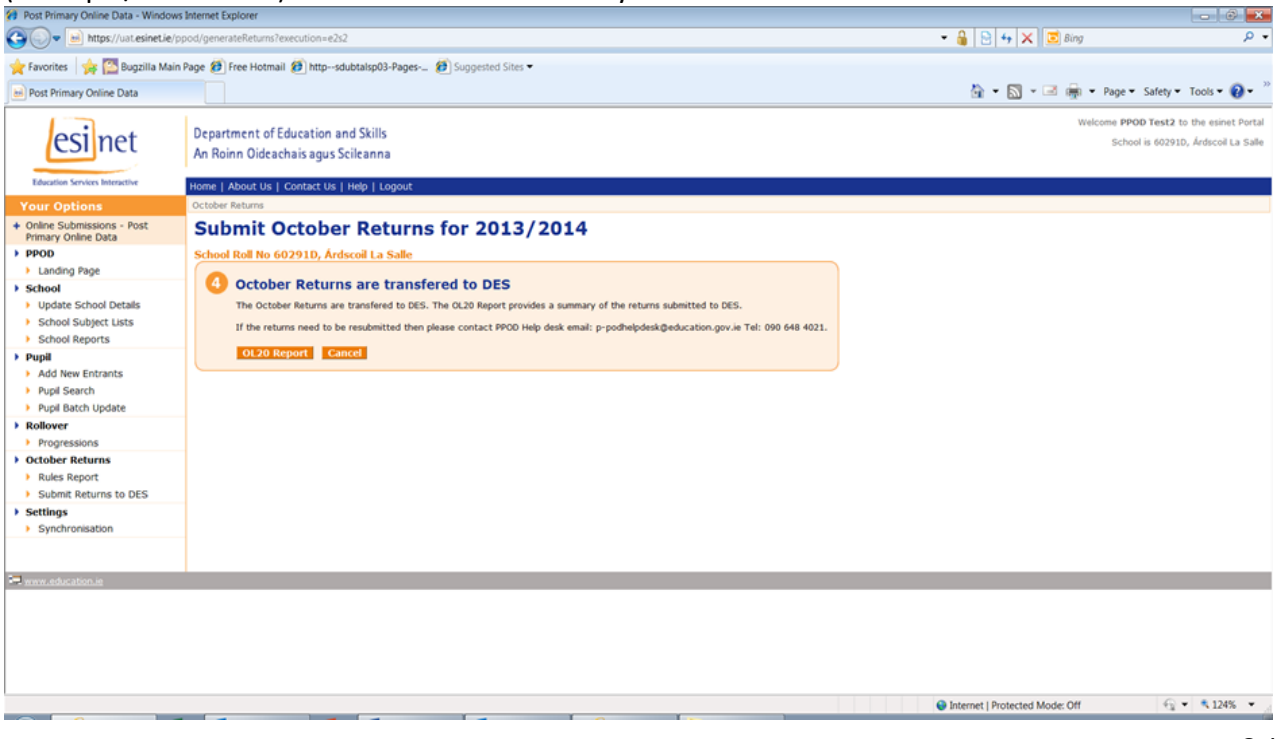

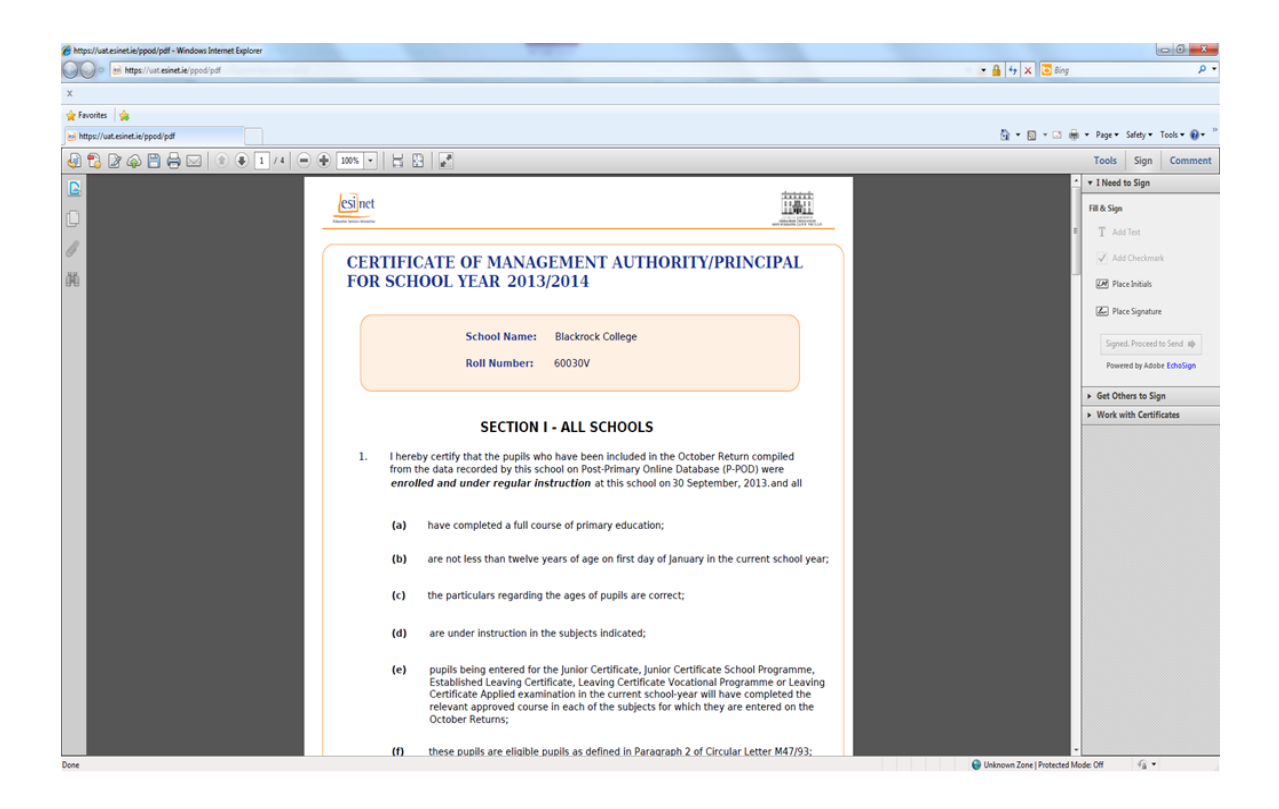

The combined Certificate of Management / OL20 will need to be printed off and signed by the School Principal prior to sending it in to the Department to have their school's October Returns processed.

Schools in the ETB sector will need to forward a signed Certificate of Management / OL20 to their Head Office for counter signature by the Chief Executive and onward transmission to the Department to have the school's October Returns processed.

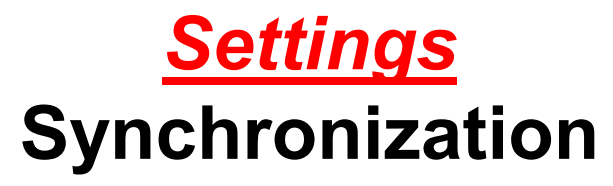

- The 'Family Details' tab and 'Medical' tab are for school use only. While the data entered on these tabs is stored on the central database, the data itself will only be visible and accessible to the school user.
- For synchronisation, a school user <u>may opt out</u> of the 'Synchronisation Routine' for these two sections. If a school decides to take this option, the school user will be obliged to key all the relevant Family and Medical data for their students onto their local school administration system.
- This option is selected by accessing P-POD through '*esinet*'. In the 'Your Options' column on the left side of the screen, under the 'Settings' section, the synchronisation routine options are available to the school user.

| Se Post Primary Online Data - Window                            | ws Internet Explorer                                                                                                    |                                                                                                    |
|-----------------------------------------------------------------|----------------------------------------------------------------------------------------------------|----------------------------------------------------------------------------------------------------|
| 🔾 🔾 🗢 🗟 https://uat.esinet.ie                                   | e/ppod/ppod.home.action                                                                                                    | ▼ 🔒 😒 🕂 🗙 🔂 Bing 🖉                                                                                                    |
| ×                                                               |                                                                                                    |                                                                                                    |
| n                                                               |                                                                                                    |                                                                                                    |
| 🚖 Favorites 🛛 🚖                                                 |                                                                                                    |                                                                                                    |
| Post Primary Online Data                                        |                                                                                                    | 🏠 🔻 🔝 👻 🖃 🐨 Page 👻 Safety 💌 Tools 💌 🚷 💌                                                                                                    |
|                                                                 |                                                                                                    | Welcome Graham Kelly to the esinet Portal                                                                                                    |
| esinet                                                          | Department of Education and Skills                                                                                                    | School is 60260P. St Joseph Of Cluny                                                                                                    |
| Connec                                                          | An Roinn Oideachais agus Scileanna                                                                                                    |                                                                                                    |
| Education Services Interactive                                  | Heme   Shout He   Contact He   Hele   Longuit                                                                                                 |                                                                                                    |
| Your Options                                                    | Home > Dot Primary Online Data > Landion Bane                                                                                                 |                                                                                                    |
| L Online Submissione Deat                                       | Welcome to the Deat Drivery Online Date Landing Deas                                                                                          |                                                                                                    |
| Primary Online Data                                             | welcome to the Post Primary Unline Data Landing Page                                                                                          |                                                                                                    |
| ▶ PPOD                                                          | Welcome to the PPOD Landing Page.                                                                                                    |                                                                                                    |
| Landing Page                                                    | The PPOD application supports the exchange of post primary pupil data between the school and the Department of Education & Skills. The PPOD a | polication will provide support for maintaining pupil and new entrant data, automated interface for existing school software to                                                                                                    |
| School                                                          | synchronise, and support for the October returns process.                                                                                     | · · · · · · · · · · · · · · · · · · ·                                                                                                    |
| Update School Details                                           |                                                                                                    |                                                                                                    |
| School Subject Lists                                            |                                                                                                    |                                                                                                    |
| <ul> <li>School Reports</li> </ul>                              |                                                                                                    |                                                                                                    |
| Add New Entrants                                                |                                                                                                    |                                                                                                    |
| Pupil Search                                                    |                                                                                                    |                                                                                                    |
| Pupil Batch Update                                              |                                                                                                    |                                                                                                    |
| Rollover                                                        |                                                                                                    |                                                                                                    |
| Progressions                                                    |                                                                                                    |                                                                                                    |
| <ul> <li>October Returns</li> </ul>                             |                                                                                                    |                                                                                                    |
| <ul> <li>Rules Report</li> <li>Submit Between to DEC</li> </ul> |                                                                                                    |                                                                                                    |
| Submic Recurris to DES                                          |                                                                                                    |                                                                                                    |
| <ul> <li>Synchronisation</li> </ul>                             |                                                                                                    |                                                                                                    |
|                                                                 |                                                                                                    |                                                                                                    |
|                                                                 |                                                                                                    |                                                                                                    |
|                                                                 |                                                                                                    |                                                                                                    |
| www.education.ie                                                |                                                                                                    |                                                                                                    |
|                                                                 |                                                                                                    |                                                                                                    |
|                                                                 |                                                                                                    |                                                                                                    |
|                                                                 |                                                                                                    |                                                                                                    |
|                                                                 |                                                                                                    |                                                                                                    |
|                                                                 |                                                                                                    |                                                                                                    |
|                                                                 |                                                                                                    |                                                                                                    |
|                                                                 |                                                                                                    |                                                                                                    |
|                                                                 |                                                                                                    |                                                                                                    |
|                                                                 |                                                                                                    |                                                                                                    |
|                                                                 |                                                                                                    |                                                                                                    |
|                                                                 |                                                                                                    |                                                                                                    |
|                                                                 |                                                                                                    | 🕒 Internat   Dinternat   Mondar Off 🖉 🖓 🔻 🕸 100% 🔻                                                                                                    |
|                                                                 |                                                                                                    | There is a second second secon |

As a school user the following pages will appear depending on whether the 'School Approver' has selected to 'Turn On Synchronisation' or 'Turn Off Synchronisation'. It should be noted that where a school has not updated Family Contacts/Medical Details on P-POD but have such information stored on their local Student Administration System, Data Synchronisation will overwrite student records on the local system.

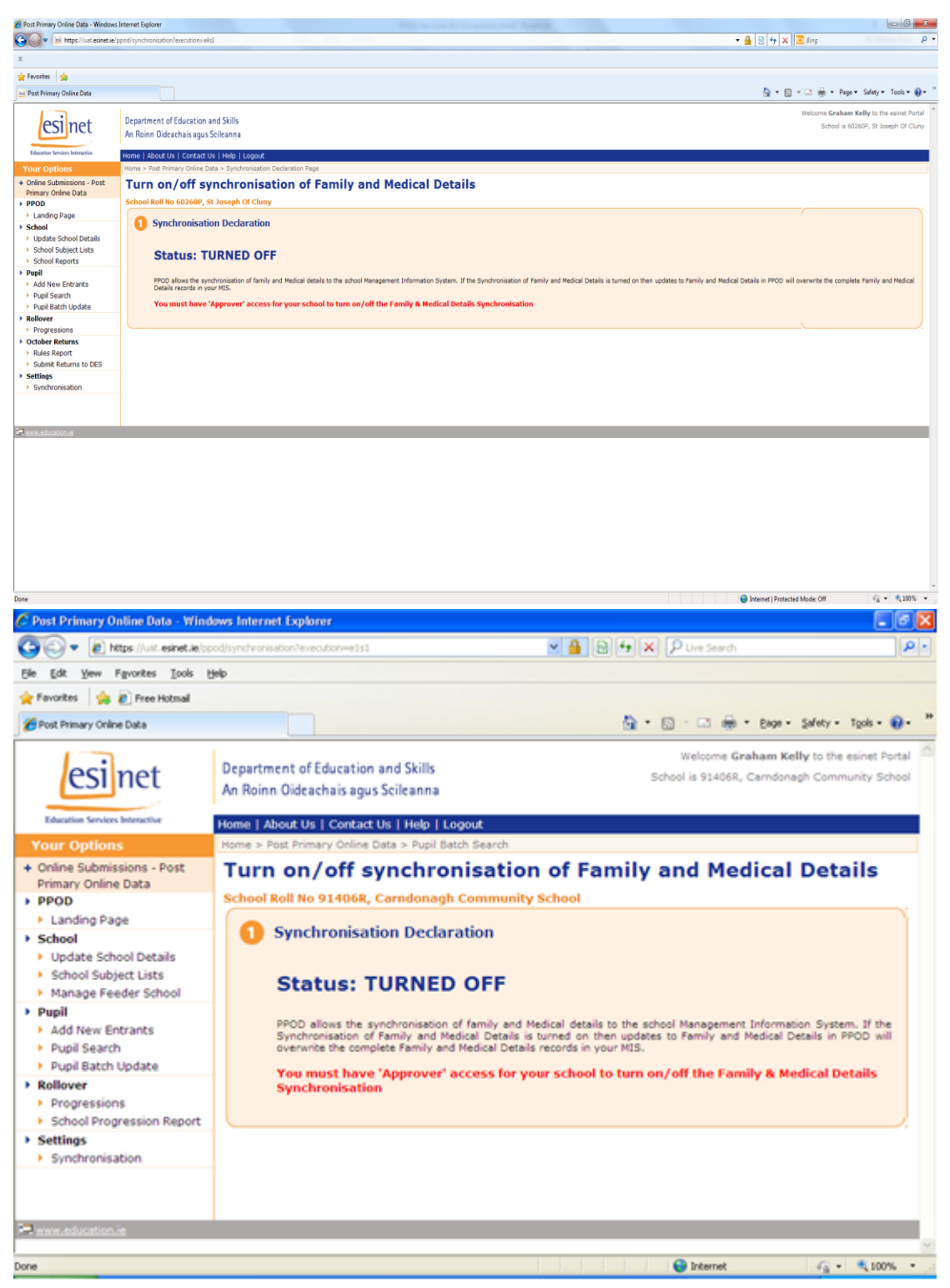

This option to 'Opt In' or 'Opt Out' of the synchronization of Family and Medical Details can only be set by the 'School Approver'. Once the 'School Approver' has logged in and selected the Synchronization option in Settings the following page appears.

To 'Turn On' Synchronization:

- 1. Select the indicator box on the right side of the synchronization declaration
- 2. Click the 'Turn On' button.

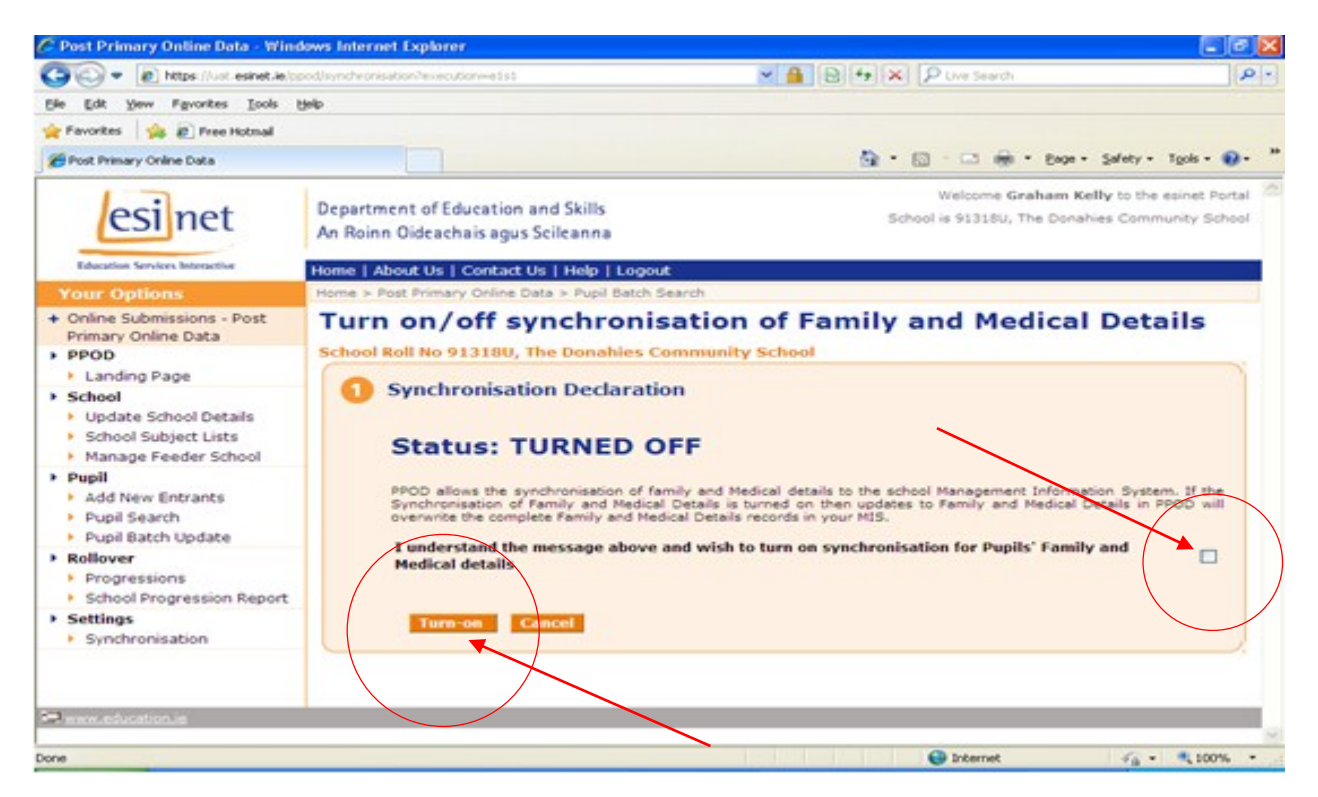

#### The following page will appear:

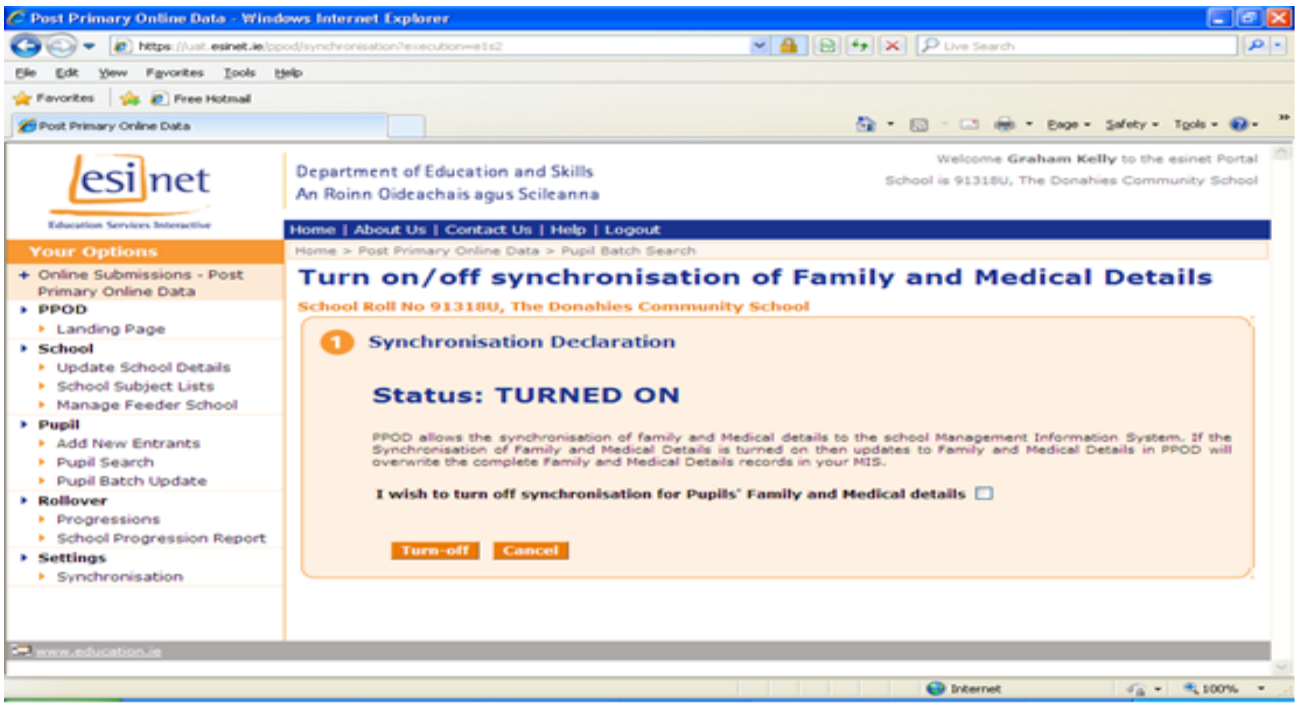

### **Reports Produced by P-POD**

The 'Print Menu' button allows schools to print a variety of pupil reports. When a school selects this option, it will bring them to the 'Pupils Reports Options'. Select whichever report is required from those listed.

|                                                                                                    | nline Data - W                                                                                                    | indows Internet Explor                                                                                                    | rer                                                                                                    |                                          |                                        |
|----------------------------------------------------------------------------------------------------|----------------------------------------------------------------------------------------------------|----------------------------------------------------------------------------------------------------|----------------------------------------------------------------------------------------------------|------------------------------------------|----------------------------------------|
| 00-                                                                                                    | ttos: (just esidet.)                                                                                                    | e lonod in uni?execution wets                                                                                                    | 15                                                                                                    | Search                                   |                                        |
| File Edit View                                                                                                    | Eavorites Toole                                                                                                    | Help                                                                                                    |                                                                                                    |                                          |                                        |
| Cie Eak Tiew                                                                                                    | revolues Tools                                                                                                    | Telb                                                                                                    |                                                                                                    |                                          |                                        |
| ravontes 1 🥦                                                                                                    | C Pree Hotmail                                                                                                    |                                                                                                    |                                                                                                    |                                          |                                        |
| Post Primary Onlin                                                                                                    | ne Data                                                                                                    |                                                                                                    |                                                                                                    | 1. · · · · · · · · · · · · · · · · · · · | • Eage • Safety • Tools • 💋 •          |
|                                                                                                    |                                                                                                    | And holes                                                                                                    | Kennove Pupe                                                                                                    |                                          |                                        |
|                                                                                                    |                                                                                                    | 🕜 Educational S                                                                                                    | Support                                                                                                    |                                          |                                        |
|                                                                                                    |                                                                                                    |                                                                                                    |                                                                                                    |                                          |                                        |
|                                                                                                    |                                                                                                    | Psychological Assessm                                                                                                    | nent Available 🔲                                                                                                    |                                          |                                        |
|                                                                                                    |                                                                                                    | Resources sanctioned                                                                                                    | by NCSE                                                                                                    |                                          |                                        |
|                                                                                                    |                                                                                                    |                                                                                                    | -                                                                                                    |                                          |                                        |
|                                                                                                    |                                                                                                    | Details of NCSE Sancti                                                                                                    | ioned Resources:                                                                                                    |                                          |                                        |
|                                                                                                    |                                                                                                    |                                                                                                    |                                                                                                    |                                          |                                        |
|                                                                                                    |                                                                                                    | In Receipt of Learning                                                                                                    | Support                                                                                                    |                                          |                                        |
|                                                                                                    |                                                                                                    |                                                                                                    |                                                                                                    |                                          |                                        |
|                                                                                                    |                                                                                                    | Details of Learning Su                                                                                                    | pporti                                                                                                    |                                          |                                        |
|                                                                                                    |                                                                                                    |                                                                                                    | town of Brown in the                                                                                                    |                                          |                                        |
|                                                                                                    |                                                                                                    | For Newcomers: How I                                                                                                    | Many Years Resident In Ireland                                                                                                    |                                          |                                        |
|                                                                                                    |                                                                                                    |                                                                                                    |                                                                                                    |                                          |                                        |
|                                                                                                    |                                                                                                    | Save Family Details                                                                                                    | Cancel                                                                                                    |                                          |                                        |
|                                                                                                    |                                                                                                    |                                                                                                    |                                                                                                    |                                          |                                        |
|                                                                                                    |                                                                                                    |                                                                                                    |                                                                                                    |                                          |                                        |
|                                                                                                    |                                                                                                    | Print Menu                                                                                                    |                                                                                                    |                                          |                                        |
|                                                                                                    |                                                                                                    |                                                                                                    |                                                                                                    |                                          |                                        |
|                                                                                                    |                                                                                                    |                                                                                                    |                                                                                                    |                                          |                                        |
| mww.education.ie                                                                                                    |                                                                                                    |                                                                                                    |                                                                                                    |                                          | ~                                      |
| <                                                                                                    | - 4 - 4 8                                                                                                    |                                                                                                    |                                                                                                    | <b>O</b> 111-11                          | >                                      |
| ppowpapin execution-                                                                                                    | -01510                                                                                                    |                                                                                                    |                                                                                                    | <b>U</b> arkening                        | 4 H - 4600 W - 1                       |
| V                                                                                                    | ppod/pupr/kneutice-alpl                                                                                                    |                                                                                                    | 100 NO 100                                                                                                    | •                                        | d + x Σing β •                         |
| 👷 Favoritas 🛛 🙀                                                                                                    |                                                                                                    |                                                                                                    |                                                                                                    |                                          |                                        |
| 🚊 Fest Primary Online Data                                                                                                    |                                                                                                    |                                                                                                    |                                                                                                    |                                          | 👌 = 🔯 - 🗅 🛞 - Japan Salaya Tooka 🌒 - " |
| connec                                                                                                    | An Roine Gideachais                                                                                                    | ngas Seileanna                                                                                                    |                                                                                                    |                                          |                                        |
| Education Services Interaction                                                                                                    | Home   About Us   Car                                                                                                    | ract Us (Help   Logicut                                                                                                    |                                                                                                    |                                          |                                        |
| + Opine Submissions - Post                                                                                                    | Home > Post Primary Or                                                                                                    | are Deta > School Reports                                                                                                    |                                                                                                    |                                          |                                        |
| Primary Online Data                                                                                                    | Academic Year: 201                                                                                                    | 13/2014                                                                                                    |                                                                                                    |                                          |                                        |
| Landing Page                                                                                                    | School Roll No 6003                                                                                                    | IIV, Blackrock College                                                                                                    |                                                                                                    |                                          |                                        |
| <ul> <li>School</li> <li>Update School Details</li> </ul>                                                                                                    |                                                                                                    |                                                                                                    |                                                                                                    |                                          |                                        |
| <ul> <li>School Subject Lists</li> <li>School Reports</li> </ul>                                                                                                    | Forename: 0                                                                                                    | Sumance 2                                                                                                    | DOB: 01/01/1999                                                                                                    |                                          |                                        |
| > Papil                                                                                                    |                                                                                                    |                                                                                                    |                                                                                                    |                                          |                                        |
| <ol> <li>Andel Marco Distances</li> </ol>                                                                                                    |                                                                                                    |                                                                                                    |                                                                                                    |                                          |                                        |
| <ul> <li>Aud New Interarts</li> <li>Pupil Search</li> </ul>                                                                                                    |                                                                                                    | Belef Belever (Distance)                                                                                                    | Port Protocilies Protocolar                                                                                                    |                                          |                                        |
| www.entrants     Pupil Search     Pupil Batch Update     Reliever                                                                                                    | Pristall                                                                                                    | Print Prizacy Statement 🛛 🛛 Print                                                                                                    | Data Protection Statement                                                                                                    |                                          |                                        |
| Aud New Herants     Publi Search     Publi Search     Publi Batch Updote     Rollover     Progressions                                                                                                    | Print All                                                                                                    | 🕴 Print Prizzcy Statement 🛛 🗗 Print                                                                                                    | Data Projection Statement                                                                                                    |                                          |                                        |
| wull here extrants     Pupil Search     Pupil Search     Pupil Search Update     Reflower     Progressions     October Returns     Rules Report                                                                                                    | Print All                                                                                                    | 9 Print Privacy Statement 0 Print                                                                                                    | Data Protection Statement                                                                                                    |                                          |                                        |
| wall here entrance     Pupil Sourch     Pupil Sourch     Pupil Sourch     Pupil Sourch     Pupil Sourch     Pupil Sourch     Pupil Sourch     Pupil Source     Pupil Source     Pupil Source     Submet Returns to EBE     Settime                                                                                                    | Personal                                                                                                    | 0 Prist Prizacy Statement 0 Prist                                                                                                    | Data Procellas Statement                                                                                                    |                                          |                                        |
| work her Hettans     Fuel Sach     Puel Sach     Puel Sach     Puel Round     Puel Round     Puel Round     Puel Round     Puel Round     Puel Round     Puel Round     Subart Round to EES     Setting     Setting     Synchronisation                                                                                                    | Personal                                                                                                    | 0 Prist Prizzcy Statement U Prist                                                                                                    | Data Protection Statement                                                                                                    |                                          |                                        |
| woh her Hettans     Fuel Sach     Fuel Sach     Fuel Sach     Gode     Fuel Sach     Goder Returns     Subor Returns     Subor Returns     Subor Returns     Subor Returns     Settings     Synchronisation                                                                                                    | Personal Personal Subject Deta                                                                                                    | 0 Prist Prizzy Statement 0 Prist                                                                                                    | Cute Programme Details                                                                                                    |                                          |                                        |
| audi Norriestanti     fuzi Scath     Pauli Scath     Pauli Scath     Pauli Scath     Pauli Scath     Pauli Scath     Pauli Scath     Pauli Scath     Pauli Scath     Satist     Satist     Satist     Satist     Satist     Satist                                                                                                    | Personal Personal Personal Subject Deta Subject Deta                                                                                                    | 9 Prid Prizzy Statement 9 Prid                                                                                                    | Distancested Strement<br>Programme Details<br>Performance Details<br>Performance Universe<br>Performance Universe<br>Performance Universe<br>Performance Universe                                                                                                    |                                          |                                        |
| - such part instants     - Pack Booth     Pack Booth     Pack Booth     Pack Booth     Pack Booth     Pack     Pack | Personal Personal Bergent Deal Bergent Deal Bergent Deal Bergent Deal Deal Deal Deal Deal Deal Deal Deal                                                                                                    | U Print Prizzey Statement 1 1 Print                                                                                                    | Cora protection Statement Programme Decials Programme Decials Prog                                                                                                    |                                          |                                        |
| - add Norriestants     - Pacifi Scott, Viddae     Pacifi Scott, Viddae     Pacifi Scott, Viddae     Norrigeneitosa     Nativeer     Propressions     Musica Nacott     Submit Returns to EBS     Satilitys     Synchronisation                                                                                                    | Personal<br>Personal<br>Subject Deta                                                                                                    | 2 Print Princey Statement, C Print<br>abs<br>C<br>notions                                                                                                    | Interpretersion Statement  Programme Details  Programme Details  Chromosett History  Tamby Details                                                                                                    |                                          |                                        |
| <ul> <li>- auf horr instants</li> <li>- Prud Sozial, Vydato</li> <li>- Prud Sozial, Vydato</li> <li>- Prud Sozial, Vydato</li> <li>- Reference</li> <li>- Reference</li> <li>- Pregressions</li> <li>- Diado Reference</li> <li>- Sazian Reference</li> <li>- Sazian Reference</li></ul>                                                                                                    | , = Print All  <br>Personal<br>⇒ Point Puel<br>Subject Deta<br>⇒ Trint Subject<br>Current Exerce<br>⇒ Point Exerce                                                                                                    | o Print Princy Statement or Print<br>abs<br>CO<br>mptions<br>Som                                                                                                    | EEX Protecties Sciences  Programme Details  Convoluent History  Convoluent History  TamiyD Details  • Convoluent Sciences                                                                                                    |                                          |                                        |
| <ul> <li></li></ul>                                                                                                    | m     Personal       Personal     m       Personal     m       Subject Deta     m       Personal     m       Subject Deta     m       Subject Deta     m       Subject Deta     m       Subject Deta     m       Subject Deta     m                                                                                                    | n Print Printer Statement () (11 Print<br>                                                                                                    | EDE ROCENTER SUBJECT                                                                                                    |                                          |                                        |
| - add bird HSDYGE     Phale Social     Phale Social     Phale Social     Phale Social     Phale Social     Phale Social     Phale Social     Phale Social     Phale Social     Phale Social     Phale Social     Social Researce     Social Researce     Social Resea | Personal     Personal     Personal     Personal     Personal     Subject Deta     Torist Sudde      Current Excer     Point Sudde      Modified Deta                                                                                                    | or Print Prince Statements (1997)                                                                                                    | EER Programme Details<br>Programme Details<br>in more sensitivity<br>Controlment (Islamy<br>mentode sensitivity)<br>Promy Details<br>• Sensitivity Sensitivity                                                                                                    |                                          |                                        |
| <ul> <li></li></ul>                                                                                                    | Personal     Personal           | e mini prince statement e mini<br>de<br>20<br>20<br>20<br>20<br>20<br>20<br>20<br>20<br>20<br>20<br>20<br>20<br>20                                                                                                    | EXPERIENCES STORMENT<br>Programme Details<br>microir resources<br>Consolutions<br>microir resources<br>microir resources<br>microir resourc |                                          |                                        |
| - ad trait retrorer     - had is and     - had is and     - had     - had     - had     - had     - had | Personal Personal Per | 20 anti-conversionmental (2007)                                                                                                    | EEE Programme Octobs Programme Octobs Pr                                                                                                    |                                          |                                        |
| <ul> <li>- edi formeri</li> <li>- edi formeri</li> <li>- pel isani vedato</li> <li>- Nele isani vedato</li> <li>- Nele isani vedato</li> <li>- Nele isani vedato</li> <li>- Otabel formeri</li> <li>- Stadi Konto et El</li> <li>- Sindi vedato et El</li> <li>- Sindi vedato</li> </ul>                                                                                                    | Personal     Personal           | as and analysis statements of statements of  | EEX Introducts Stofward                                                                                                    |                                          |                                        |
| Pope Encorrer     Pope Encorrer     Pope En | Personal     Personal     Personal     Personal     Porsonal     Porsonal           | as and an any statement of statement of stat | EDE RECENTER RECENTER                                                                                                    |                                          |                                        |

- Personal Details prints the personal data recorded on P-POD for the pupil.
- Programme Details prints off the pupil's enrolment record
- Subjects Details prints off the list of subjects the pupils has been entered for on P-POD
- Enrolment History prints a summary of the pupil's enrolments over the years that the pupils has been in Post Primary school.
- Current Exemptions prints a summary of the pupil's exemptions as entered on P-POD.
- Pupil Family Details Report prints a summary of the pupil's family details recorded on P-POD.
- Medical Details prints a summary of the pupil's medical details recorded on P-POD
- Print All Prints all pupil details as recorded on P-POD
- Print Privacy Statement Prints the student enrolment Data Protection Statement
- Print Data Protection Statement Prints the student Personal Data Protection Statement

36

### **P-POD CONTACT DETAILS**

Helpdesk

090 648 3990 090 648 3906 090 648 4022

Fax

090 648 3914

#### Address

P-POD Helpdesk (PLDS), Dept. Education and Skills, Cornamaddy, Athlone, Co. Westmeath.

#### E-mail address

p-podhelpdesk@education.gov.ie